# OptiPlex 7040 - provedení SFF (Small Form Factor) Příručka majitele

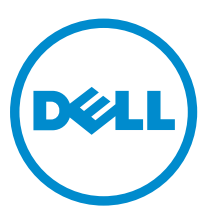

Regulační model: D11S Regulační typ: D11S001

# Poznámky, upozornění a varování

**POZNÁMKA:** POZNÁMKA označuje důležité informace, které umožňují lepší využití počítače.

VÝSTRAHA: UPOZORNĚNÍ poukazuje na možnost poškození hardwaru nebo ztráty dat a poskytuje návod, jak se danému problému vyhnout.

VAROVÁNÍ: VAROVÁNÍ upozorňuje na potenciální nebezpečí poškození majetku, úrazu nebo smrti.

**Copyright** © **2015 Dell Inc. Všechna práva vyhrazena.** Tento produkt je chráněn autorskými právy a právy na duševní vlastnictví Spojených států a mezinárodními právy. Dell<sup>™</sup> a logo Dell jsou obchodní známky společnosti Dell Inc. ve Spojených státech a/nebo v jiných jurisdikcích. Všechny ostatní značky a názvy uvedené v tomto dokumentu mohou být obchodní známky příslušných společností.

2015 - 11

Rev. A00

# Obsah

| 1 | Manipulace uvnitř počítače                            | . 5 |
|---|-------------------------------------------------------|-----|
|   | Před manipulací uvnitř počítače                       | 5   |
|   | Vypnutí počítače                                      | 6   |
|   | Po manipulaci uvnitř počítače                         | 6   |
| 2 | Demontáž a instalace součástí                         | 8   |
| _ | Donoručené nástroje                                   | 8   |
|   | Demontáž krytu                                        |     |
|   | Montáž krytu                                          | 8   |
|   | Demontáž čelního krvtu                                | 9   |
|   | Montáž čelního krytu                                  |     |
|   | Demontáž trubice ventilátoru                          |     |
|   | Montáž trubice ventilátoru.                           | .10 |
|   | Vvimutí paměťového modulu                             | .10 |
|   | Vložení paměťového modulu.                            | .11 |
|   | Demontáž spínače detekce vniknutí                     | .11 |
|   | Montáž spínače proti neoprávněnému vniknutí do skříně | 11  |
|   | Vvimutí rozšiřující kartv                             | 12  |
|   | Montáž rozšiřující karty                              | .12 |
|   | Demontáž sestavy pevného disku                        | 12  |
|   | Vyjmutí pevného disku z držáku                        | 13  |
|   | Montáž pevného disku do držáku pevného disku          | .14 |
|   | Montáž sestavy pevného disku                          | .14 |
|   | Demontáž optické jednotky                             | 14  |
|   | Montáž optické mechaniky                              | .16 |
|   | Demontáž systémového ventilátoru                      | 16  |
|   | Montáž systémového ventilátoru                        | 17  |
|   | Demontáž sestavy chladiče                             | 17  |
|   | Montáž sestavy chladiče                               | .18 |
|   | Vyjmutí procesoru                                     | .18 |
|   | Montáž procesoru                                      | 19  |
|   | Demontáž rozbočovací desky VGA                        | .19 |
|   | Montáž rozbočovací desky VGA                          | 20  |
|   | Demontáž jednotky zdroje napájení (PSU)               | 20  |
|   | Montáž jednotky zdroje napájení (PSU)                 | .22 |
|   | Vyjmutí síťového spínače                              | 22  |
|   | Montáž spínače napájení                               | .23 |
|   | Demontáž čtečky karet SD                              | .23 |

| Montáž čtečky karet SD                                           | 24 |
|------------------------------------------------------------------|----|
| Montáž volitelné karty SSD                                       | 24 |
| Demontáž volitelné karty SSD                                     | 26 |
| Demontáž základní desky                                          | 26 |
| Montáž základní desky                                            |    |
| Rozvržení základní desky                                         | 29 |
| 3 Řešení problémů s počítačem                                    |    |
| Diagnostické signály indikátoru LED napájení                     |    |
| Chybové zprávy diagnostiky                                       | 32 |
| Zprávy o chybách systému                                         |    |
| 4 Nastavení systému                                              |    |
| Spouštěcí sekvence                                               |    |
| Navigační klávesy                                                |    |
| Přehled nástroje System Setup (Nastavení systému)                | 39 |
| Přístup do nastavení systému                                     |    |
| Možnosti nástroje System Setup (Nastavení systému)               |    |
| Aktualizace systému BIOS                                         | 48 |
| Systémové heslo a heslo pro nastavení                            |    |
| Nastavení systémového hesla a hesla pro nastavení                | 49 |
| Odstranění nebo změna stávajícího hesla k systému nebo nastavení |    |
| 5 Technické údaje                                                | 51 |
| 6 Kontaktování společnosti Dell                                  | 56 |

# Manipulace uvnitř počítače

# Před manipulací uvnitř počítače

Řiďte se těmito bezpečnostními pokyny, které pomohou ochránit počítač před případným poškozením a zajistí vaši bezpečnost. Pokud není uvedeno jinak, u každého postupu v tomto dokumentu se předpokládá splnění následujících podmínek:

- Přečetli jste si bezpečnostní informace dodané s počítačem.
- Součást je možné nahradit nebo (v případě zakoupení samostatně) nainstalovat pomocí postupu pro odebrání provedeném v obráceném pořadí.

VAROVÁNÍ: Před otevřením panelů nebo krytu počítače odpojte všechny zdroje napájení. Po dokončení práce uvnitř počítače nainstalujte zpět všechny kryty, panely a šrouby předtím, než připojíte zdroje napájení.

VAROVÁNÍ: Před manipulací uvnitř počítače si přečtěte bezpečnostní pokyny dodané s počítačem. Další informace o vzorových bezpečnostních postupech naleznete na stránkách www.Dell.com/regulatory compliance

VÝSTRAHA: Mnohé z oprav smí provádět pouze certifikovaný servisní technik. Sami byste měli odstraňovat pouze menší problémy a provádět jednoduché opravy, k nimž vás opravňuje dokumentace k produktu nebo k nimž vás prostřednictvím internetu či telefonicky vyzve tým služeb a podpory. Na škody způsobené neoprávněným servisním zásahem se nevztahuje záruka. Přečtěte si bezpečnostní pokyny dodané s produktem a dodržujte je.

VÝSTRAHA: Aby nedošlo k elektrostatickému výboji, použijte uzemňovací náramek nebo se opakovaně dotýkejte nenatřeného kovového povrchu (například konektoru na zadní straně počítače).

VÝSTRAHA: Zacházejte se součástmi a kartami opatrně. Nedotýkejte se součástí ani kontaktů na kartě. Držte kartu za okraje nebo za montážní svorku. Součásti, jako je například procesor, držte za okraje, ne za kolíky.

VÝSTRAHA: Při odpojování kabelu vytahujte kabel za konektor nebo za vytahovací poutko, ne za vlastní kabel. Konektory některých kabelů mají upevňovací západku. Pokud odpojujete tento typ kabelu, před jeho vytažením západku zmáčkněte. Když oddělujete konektory od sebe, zarovnejte je tak, aby nedošlo k ohnutí kolíků. Také před připojením kabelu se ujistěte, že jsou oba konektory správně zarovnané.

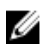

POZNÁMKA: Barva počítače a některých součástí se může lišit od barev uvedených v tomto dokumentu.

Aby nedošlo k poškození počítače, před manipulací s vnitřními součástmi počítače proveďte následující kroky.

- 1. Ujistěte se, že je pracovní povrch rovný a čistý, aby nedošlo k poškrábání krytu počítače.
- 2. Vypněte počítač (viz část Vypnutí počítače).

VÝSTRAHA: Při odpojování síťového kabelu nejprve odpojte kabel od počítače a potom jej odpojte od síťového zařízení.

- 3. Odpojte všechny síťové kabely od počítače.
- 4. Odpojte počítač a všechna připojená zařízení od elektrických zásuvek.
- 5. U odpojeného počítače stiskněte a podržte tlačítko napájení a uzemněte tak základní desku.
- 6. Sejměte kryt.

VÝSTRAHA: Před manipulací s vnitřními součástmi počítače proveďte uzemnění tím, že se dotknete nenatřené kovové plochy, jako například kovové části na zadní straně počítače. Během práce se opětovně dotýkejte nenatřeného kovového povrchu, abyste vybili statickou elektřinu, která by mohla interní součásti počítače poškodit.

### Vypnutí počítače

VÝSTRAHA: Aby nedošlo ke ztrátě dat, před vypnutím počítače uložte a zavřete všechny otevřené soubory a ukončete všechny spuštěné aplikace.

- 1. Vypnutí počítače:
  - V systému Windows 10 (pomocí dotykového zařízení nebo myši):
    - 1. Klikněte nebo klepněte na

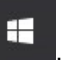

- 2. Klikněte nebo klepněte na  $\bigcirc$  a poté klikněte nebo klepněte na možnost **Vypnout**.
- V systému Windows 8 (pomocí dotykového zařízení):
  - 1. Přejetím prstem od středu k pravému okraji obrazovky otevřete nabídku **Ovládací tlačítka**, kde vyberete tlačítko **Nastavení**.
  - 2. Klepnutím 0 a pak klepněte na možnost **Vypnout**.
- Windows 8 (pomocí myši)
  - 1. Umístěte ukazatel myši do pravého horního rohu obrazovky a klikněte na tlačítko Nastavení.
  - 2. Klikněte na <sup>(1)</sup> a poté na možnost **Vypnout**.
- Windows 7:
  - 1. Klikněte na tlačítko Start.
  - 2. Klikněte na tlačítko Vypnout.
- Ujistěte se, že je vypnutý počítač i veškerá další připojená zařízení. Pokud se počítač a připojená zařízení při ukončení operačního systému automaticky nevypnou, vypněte je stiskem tlačítka napájení po dobu 6 vteřin.

### Po manipulaci uvnitř počítače

Po dokončení montáže se ujistěte, že jsou připojena všechna externí zařízení, karty a kabely. Učiňte tak dříve, než zapnete počítač.

1. Nasaďte kryt.

#### VÝSTRAHA: Chcete-li připojit síťový kabel, nejprve připojte kabel do síťového zařízení a teprve poté do počítače.

- 2. Připojte k počítači všechny telefonní nebo síťové kabely.
- 3. Připojte počítač a všechna připojená zařízení do elektrických zásuvek.

- 4. Zapněte počítač.
- 5. Podle potřeby spusťte nástroj **Dell Diagnostics (Diagnostika Dell)** a ověřte, zda počítač pracuje správně.

# Demontáž a instalace součástí

V této části naleznete podrobné informace o postupu demontáže a montáže součástí z počítače.

## Doporučené nástroje

Postupy uvedené v tomto dokumentu vyžadují použití následujících nástrojů:

- malý plochý šroubovák,
- křížový šroubovák,
- malá plastová jehla.

#### Demontáž krytu

- 1. Postupujte podle pokynů v části Před manipulací uvnitř počítače.
- 2. Postup sejmutí krytu:
  - a. Odemkněte kryt posunutím modrého pojistného výčnělku směrem doprava [1].
  - b. Posuňte kryt směrem k zadní straně počítače [2].
  - c. Vyjměte zadní kryt z počítače [3].

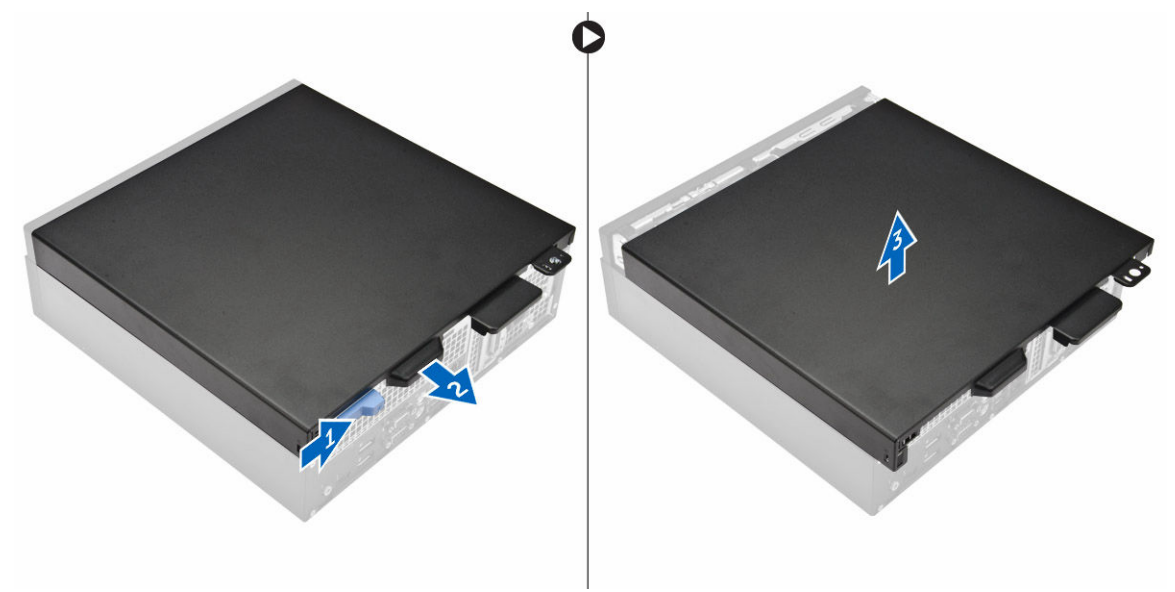

#### Montáž krytu

- 1. Umístěte kryt na počítač a zasuňte ho tak, aby zapadl na místo.
- 2. Postupujte podle pokynů v části Po manipulaci uvnitř počítače.

# Demontáž čelního krytu

- 1. Postupujte podle pokynů v části Před manipulací uvnitř počítače.
- 2. Demontujte kryt.
- 3. Postup pro demontáž předního rámečku:
  - a. Uvolněte rámeček z počítače zdvihnutím západek. [1]
  - b. Vyjměte čelní rámeček z počítače [2].

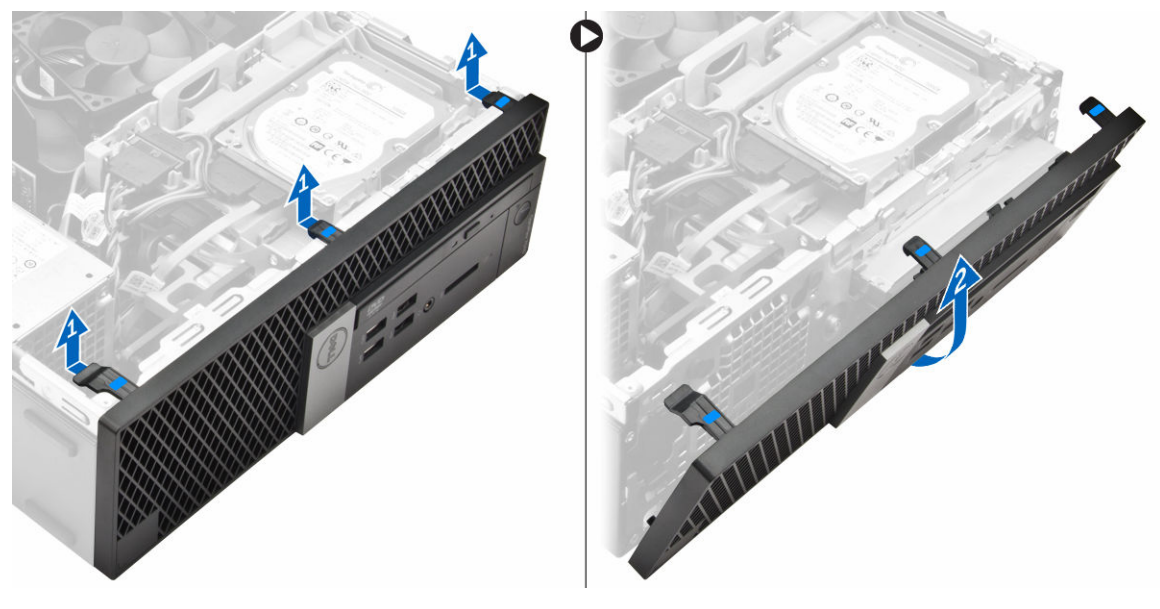

### Montáž čelního krytu

- 1. Zasuňte západky na rámečku do zdířek v počítači.
- 2. Zatlačte na rámeček, aby se západky zacvakly na místo.
- 3. Nasaďte kryt.
- 4. Postupujte podle pokynů v části Po manipulaci uvnitř počítače.

#### Demontáž trubice ventilátoru

- 1. Postupujte podle pokynů v části <u>Před manipulací uvnitř počítače</u>.
- 2. Demontujte kryt.
- 3. Postup vyjmutí trubice ventilátoru:
  - a. Uchopte držák trubice ventilátoru za označené body a vytažením ho uvolněte z trubice ventilátoru [1].
  - b. Zvedněte trubici ventilátoru a vyjměte ji z počítače [2].

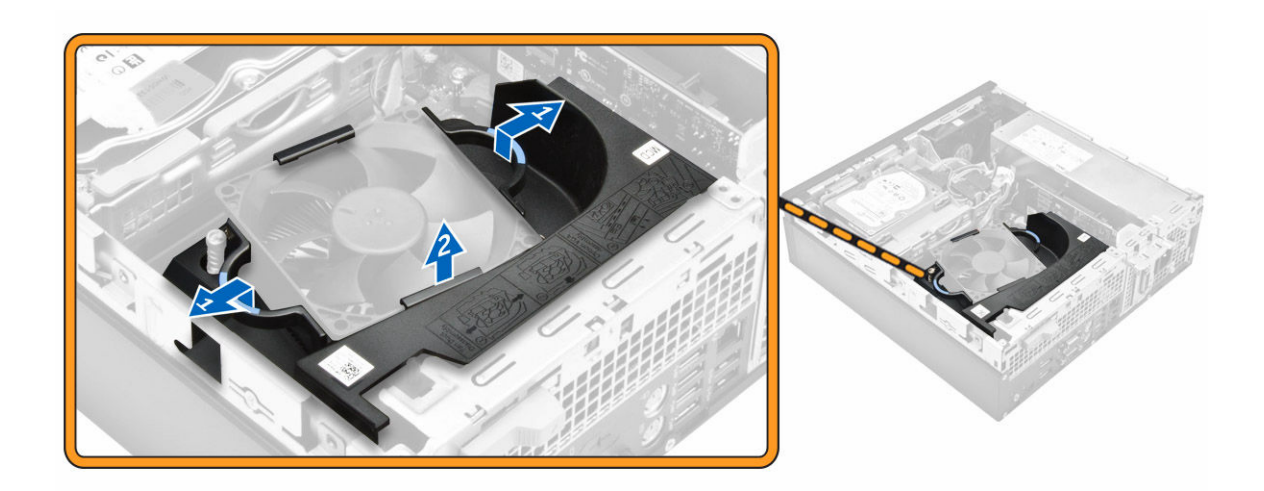

#### Montáž trubice ventilátoru

- 1. Zarovnejte výčnělky na trubici ventilátoru se šrouby na chladiči.
- 2. Zatlačte na trubici ventilátoru, aby zapadla na místo.
- 3. Nasaďte kryt.
- 4. Postupujte podle pokynů v části Po manipulaci uvnitř počítače.

## Vyjmutí paměťového modulu

- 1. Postupujte podle pokynů v části <u>Před manipulací uvnitř počítače</u>.
- 2. Demontujte následující součásti:
  - a. <u>kryt,</u>
  - b. trubice ventilátoru
  - c. sestava pevného disku
  - d. optická mechanika
- 3. Postup vyjmutí paměťového modulu:
  - a. Zatlačte na pojistné západky po obou stranách paměťového modulu.
  - b. Vyjměte paměťový modul z konektoru paměťového modulu na základní desce.

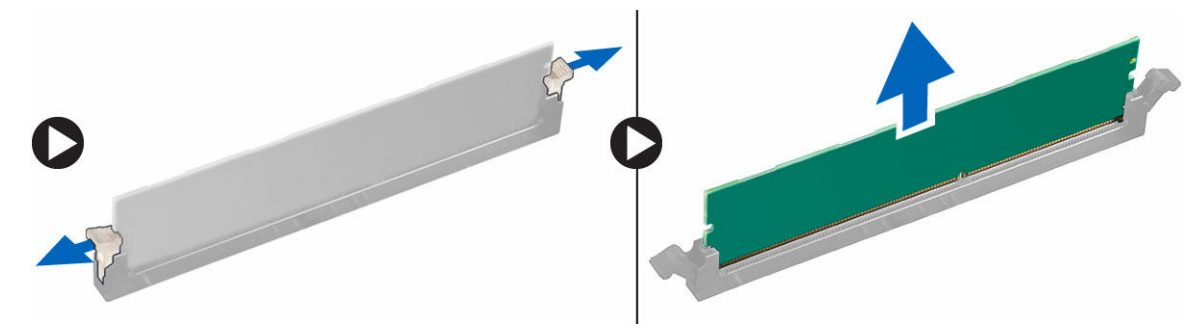

# Vložení paměťového modulu

- 1. Zarovnejte zářez na hraně paměťového modulu se západkou na konektoru paměťového modulu.
- 2. Vložte paměťový modul do příslušné patice.
- 3. Zatlačte na paměťový modul tak, aby pojistné výčnělky zacvakly na místo.
- 4. Namontujte následující součásti:
  - a. optická mechanika
  - b. sestava pevného disku
  - c. trubice ventilátoru
  - d. <u>kryt,</u>
- 5. Postupujte podle pokynů v části Po manipulaci uvnitř počítače.

#### Demontáž spínače detekce vniknutí

- 1. Postupujte podle pokynů v části Před manipulací uvnitř počítače.
- 2. Demontujte následující součásti:
  - a. <u>kryt,</u>
  - b. trubice ventilátoru
- 3. Vyjmutí spínače detekce vniknutí:
  - a. Odpojte kabel spínače detekce vniknutí z konektoru na základní desce [1][2].
  - b. Vysuňte spínače detekce vniknutí a vyjměte ho z počítače [3].

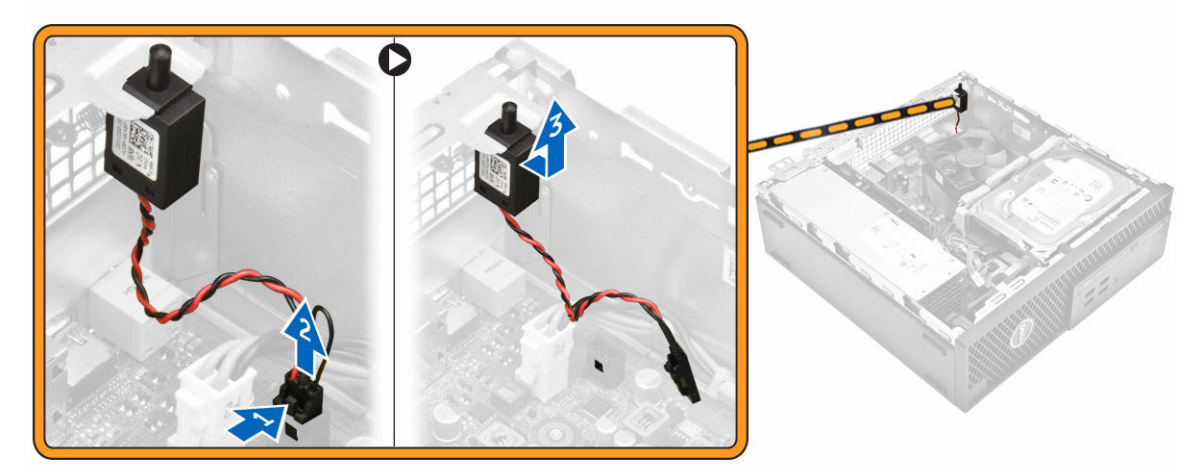

### Montáž spínače proti neoprávněnému vniknutí do skříně

- 1. Vložte spínač detekce neoprávněného vniknutí do šasi.
- 2. Připojte kabel spínače detekce neoprávněného vniknutí k základní desce.
- 3. Namontujte následující součásti:
  - a. trubice ventilátoru
  - b. <u>kryt,</u>
- 4. Postupujte podle pokynů v části Po manipulaci uvnitř počítače.

# Vyjmutí rozšiřující karty

- 1. Postupujte podle pokynů v části Před manipulací uvnitř počítače.
- 2. Demontujte následující součásti:
  - a. <u>kryt,</u>
  - b. trubice ventilátoru
- 3. Vyjmutí rozšiřující karty:
  - a. Zatáhněte za kovový výčnělek a otevřete tak západku rozšiřující karty [1].
  - b. Zatáhněte za západku dopředu [2] a vytáhněte rozšiřující kartu z konektoru v počítači [3].

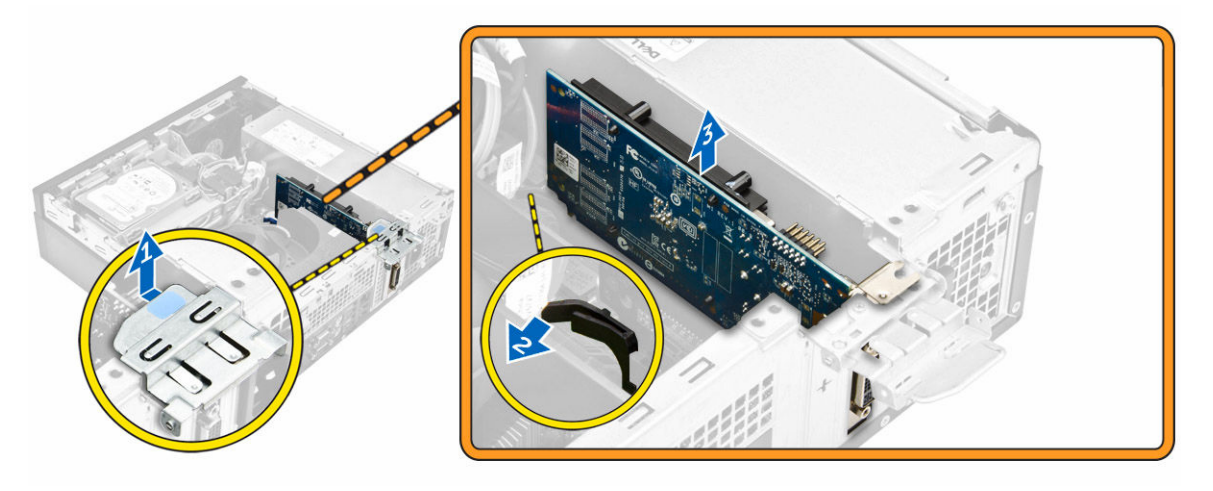

#### Montáž rozšiřující karty

- 1. Vložte rozšiřující kartu do konektoru na základní desce.
- 2. Zatlačte na rozšiřující kartu, aby zacvakla na místo.
- 3. Zavřete západku rozšiřující karty a zatlačte na ni, aby zacvakla na místo.
- 4. Namontujte následující součásti:
  - a. trubice ventilátoru
  - b. <u>kryt,</u>
- 5. Postupujte podle pokynů v části Po manipulaci uvnitř počítače.

#### Demontáž sestavy pevného disku

- 1. Postupujte podle pokynů v části Před manipulací uvnitř počítače.
- 2. Demontujte následující součásti:
  - a. <u>kryt,</u>
  - b. trubice ventilátoru
- 3. Postup uvolnění sestavy pevného disku:
  - a. Zvedněte zadržovací západky a vyjměte napájecí konektor [1,2].
  - b. Odpojte datové a napájecí kabely z pevných disků [3, 4].

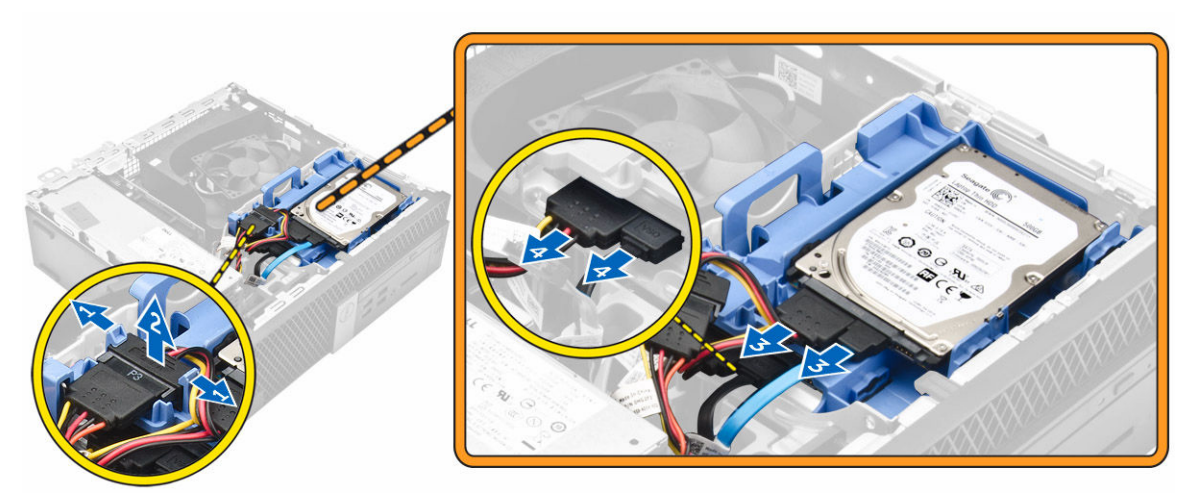

- 4. Postup vyjmutí sestavy pevného disku:
  - a. Vytáhněte uvolňovací páčku pro pevný disk dopředu, abyste uvolnili držák pevného disku z počítače
     [1].
  - b. Vyjměte sestavu pevného disku z počítače [2].

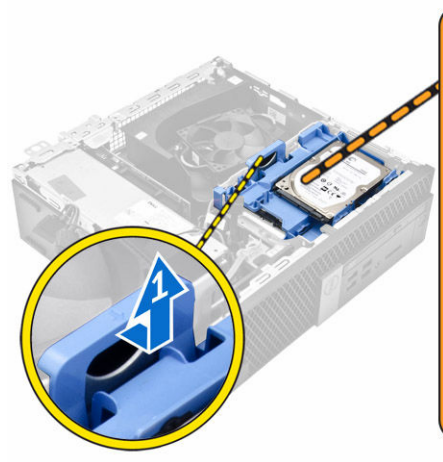

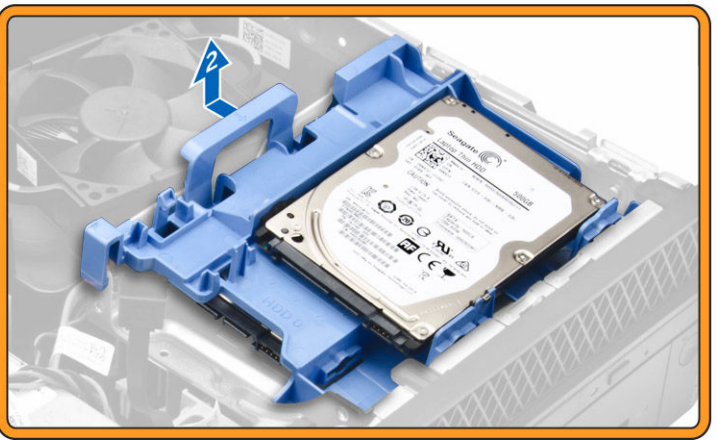

## Vyjmutí pevného disku z držáku

- 1. Postupujte podle pokynů v části Před manipulací uvnitř počítače.
- 2. Demontujte následující součásti:
  - a. <u>kryt</u>
  - b. <u>rámeček.</u>
  - c. sestava pevného disku
- 3. Postup vyjmutí držáku pevného disku:
  - a. Vytáhněte držák pevného disku, abyste uvolnili pevný disk [1].
  - b. Zvedněte pevný disk z držáku pevného disku [2].

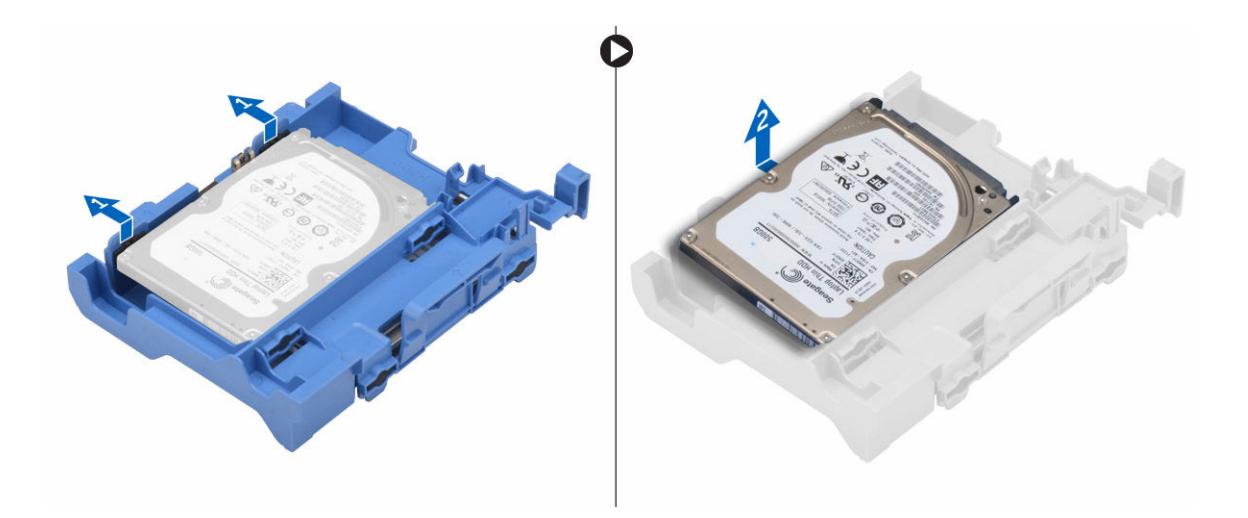

#### Montáž pevného disku do držáku pevného disku

- 1. Vložte pevný disk do přihrádky disku, aby zacvakl na místo.
- 2. Namontujte následující součásti:
  - a. sestava pevného disku
  - b. <u>rámeček.</u>
  - c. <u>kryt</u>
- 3. Postupujte podle pokynů v části Po manipulaci uvnitř počítače.

### Montáž sestavy pevného disku

- 1. Zasuňte sestavu pevného disku do pozice v počítači.
- 2. Připojte napájecí kabel ke slotu na držáku pevného disku.
- 3. Namontujte následující součásti:
  - a. trubice ventilátoru
  - b. <u>kryt,</u>
- 4. Postupujte podle pokynů v části Po manipulaci uvnitř počítače.

#### Demontáž optické jednotky

- 1. Postupujte podle pokynů v části Před manipulací uvnitř počítače.
- 2. Demontujte následující součásti:
  - a. <u>kryt,</u>
  - b. čelní kryt
  - c. sestava pevného disku
- 3. Uvolnění optické jednotky:
  - a. Vyjměte kabely konektoru optické jednotky ze západky optické jednotky [1].
  - b. Vysuňte modrou západku do odemčené polohy [2].

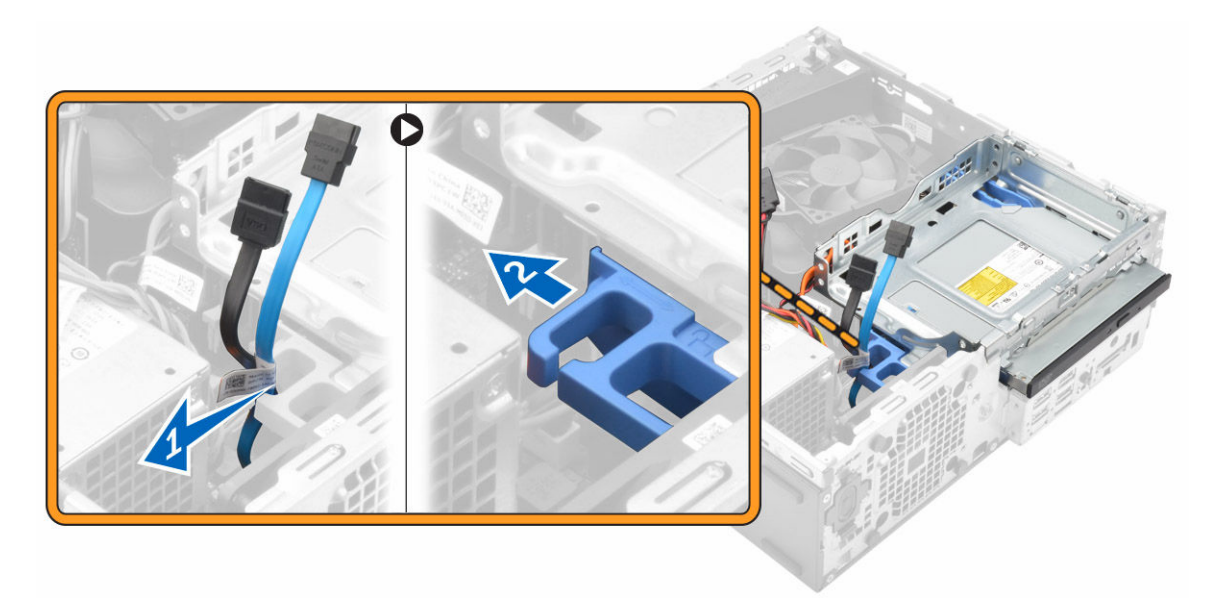

- 4. Vyjmutí optické jednotky:
  - a. Držte modrý výčnělek [1], zvedněte klec optické jednotky a odpojte kabely z optické jednotky. [2]
  - b. Vysuňte klec optické jednotky z počítače [3].

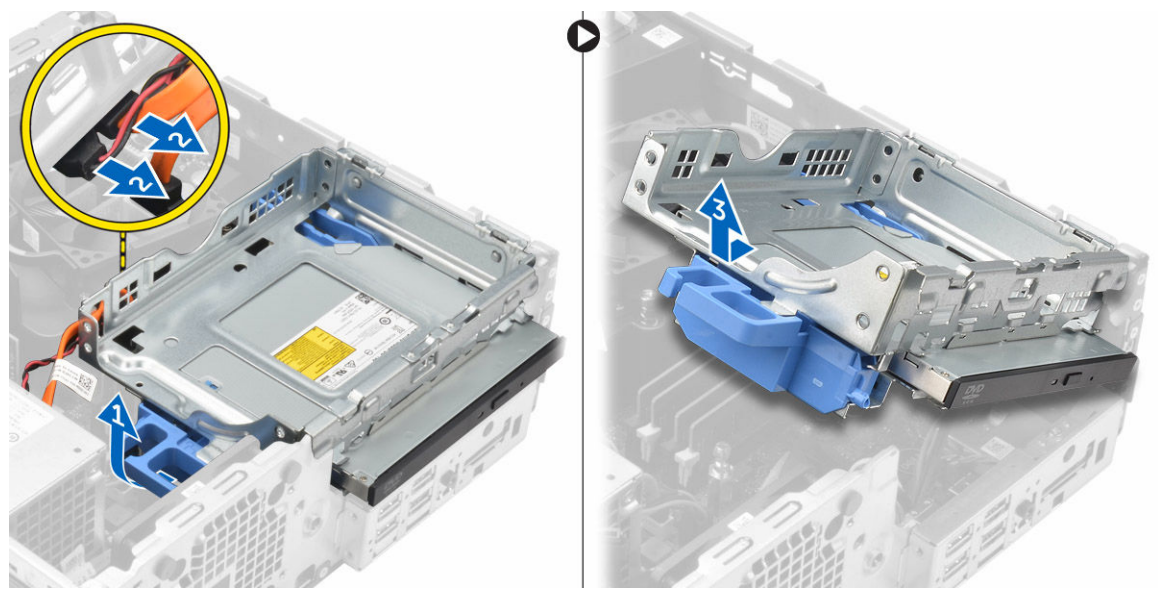

- 5. Vyjmutí optické jednotky z klece optické jednotky:
  - a. Stiskněte uvolňovací výčnělek optické jednotky [1] a vysuňte optickou jednotku dopředu. [2]
  - b. Vyjměte optickou jednotku z klece [3].

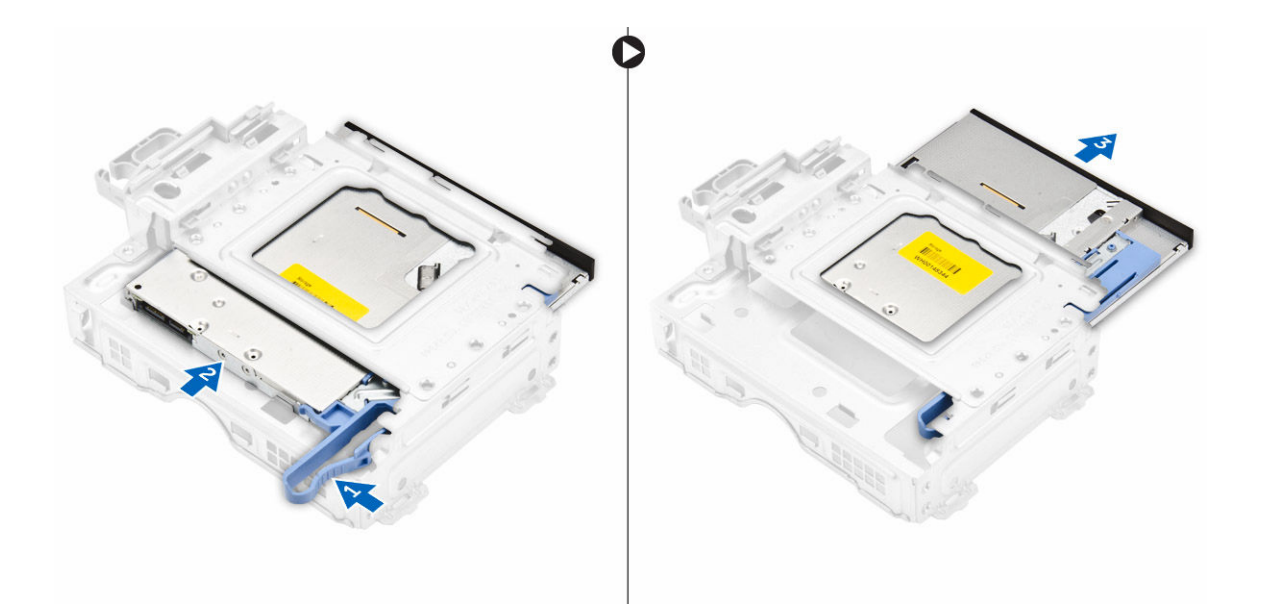

#### Montáž optické mechaniky

- 1. Zasuňte optickou jednotku do klece.
- 2. Zarovnejte výčnělky na kleci mechaniky se zdířkami v počítači.
- 3. Vložte klec optické jednotky do počítače a zajistěte západku.
- 4. K optické jednotce připojte datový a napájecí kabel.
- 5. Namontujte následující součásti:
  - a. sestava pevného disku
  - b. čelní kryt
  - c. <u>kryt,</u>
- 6. Postupujte podle pokynů v části Po manipulaci uvnitř počítače.

#### Demontáž systémového ventilátoru

- 1. Postupujte podle pokynů v části Před manipulací uvnitř počítače.
- 2. Demontujte následující součásti:
  - a. <u>kryt,</u>
  - b. čelní kryt
  - c. sestava pevného disku
  - d. optická mechanika
- 3. Postup vyjmutí systémového ventilátoru:
  - a. Odpojte kabel systémového ventilátoru od základní desky [1].
  - b. Protáhněte průchodky otvorem na zadní stěně [2].
  - c. Vyjměte ventilátor procesoru z počítače. [3]

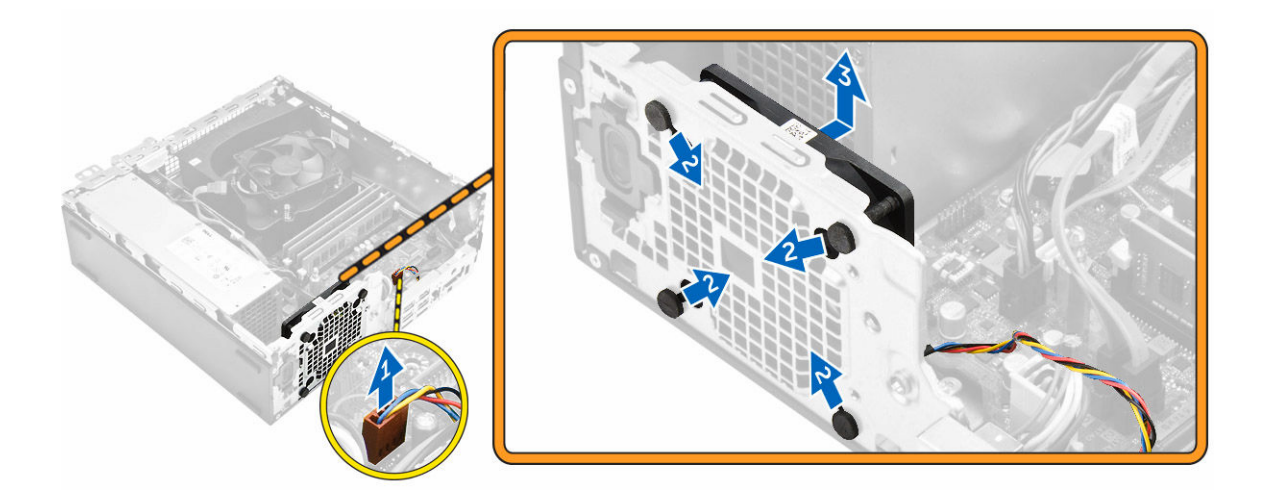

#### Montáž systémového ventilátoru

- 1. Umístěte systémový ventilátor do počítače.
- 2. Protáhněte čtyři průchodky skrze šasi a posuňte je směrem ven dle drážky.
- 3. Připojte kabel systémového ventilátoru k základní desce.
- 4. Namontujte následující součásti:
  - a. optická mechanika
  - b. sestava pevného disku
  - c. čelní kryt
  - d. <u>kryt,</u>
- 5. Postupujte podle pokynů v části Po manipulaci uvnitř počítače.

#### Demontáž sestavy chladiče

- 1. Postupujte podle pokynů v části Před manipulací uvnitř počítače.
- 2. Demontujte následující součásti:
  - a. <u>kryt,</u>
  - b. čelní kryt
  - c. trubice ventilátoru
  - d. sestava pevného disku
  - e. optická mechanika
- 3. Postup vyjmutí sestavy chladiče:
  - a. Odpojte kabel chladiče od základní desky. [1]
  - b. Povolte pojistné šrouby upevňující sestavu chladiče a vyjměte ji z počítače [2] [3].

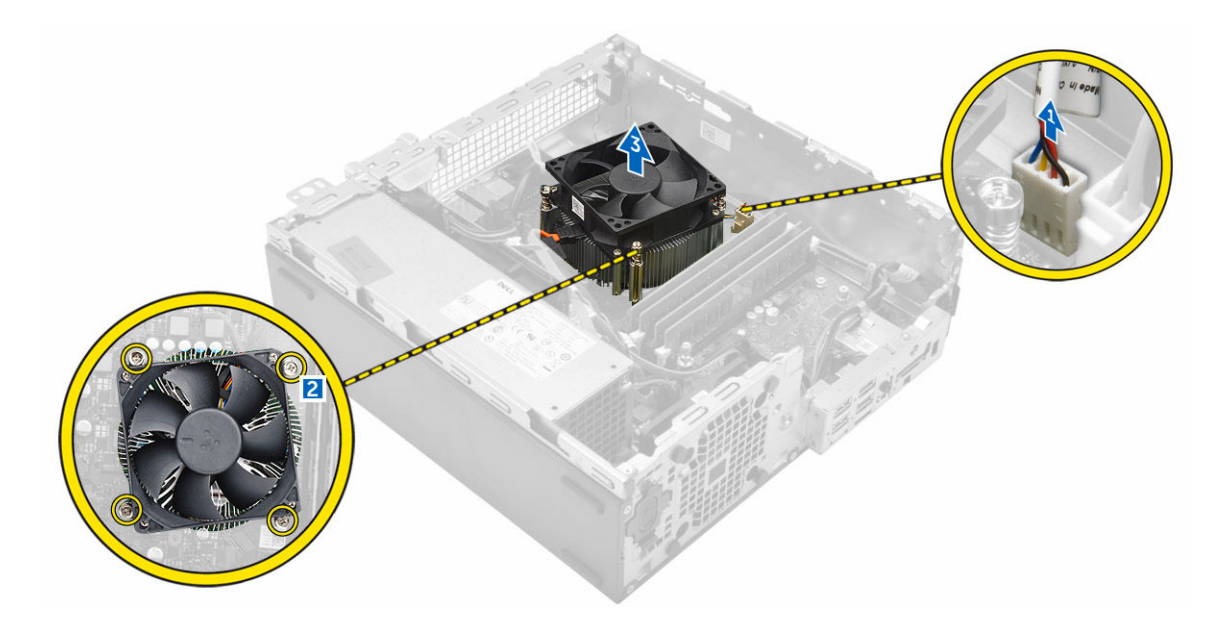

## Montáž sestavy chladiče

- 1. Umístěte sestavu chladiče na procesor.
- 2. Pomocí jisticích šroubů sestavu chladiče upevněte k základní desce.
- 3. Připojte kabel chladiče k základní desce.
- 4. Namontujte následující součásti:
  - a. trubice ventilátoru
  - b. optická mechanika
  - c. sestava pevného disku
  - d. čelní kryt
  - e. <u>kryt,</u>
- 5. Postupujte podle pokynů v části Po manipulaci uvnitř počítače.

## Vyjmutí procesoru

- 1. Postupujte podle pokynů v části Před manipulací uvnitř počítače.
- 2. Demontujte následující součásti:
  - a. <u>kryt,</u>
  - b. čelní kryt
  - c. sestava pevného disku
  - d. optická mechanika
  - e. trubice ventilátoru
  - f. chladič
- 3. Vyjmutí procesoru:
  - a. Uvolněte páčku patice stisknutím dolů a ven zpod západky na ochranném krytu procesoru [1].
  - b. Zvedněte páčku vzhůru a poté zvedněte ochranný kryt procesoru [2].
  - c. Vyjměte procesor z patice [3].

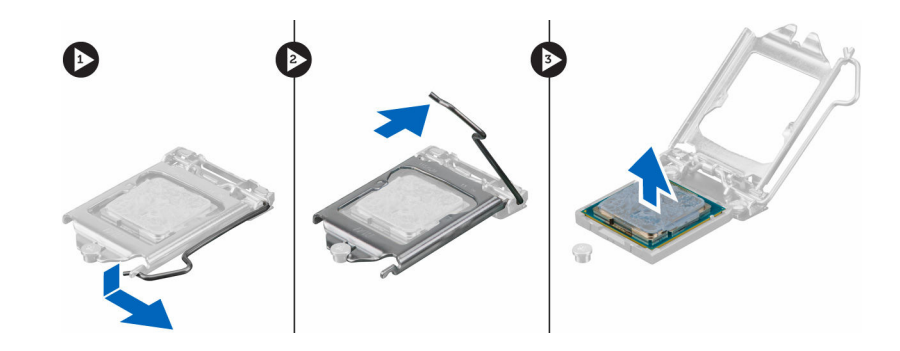

## Montáž procesoru

- 1. Zarovnejte procesor se zdířkami na patici.
- 2. Zarovnejte kolík 1 na procesoru podle symbolu s trojúhelníkem na základní desce.
- 3. Umístěte procesor do patice tak, aby byly kolíky na procesoru zarovnány se zdířkami na patici.
- 4. Zavřete ochranný kryt procesoru jeho zasunutím pod zadržovací šroub.
- 5. Přesuňte páčku patice dolů a zatlačením pod západku ji uzamkněte.
- 6. Namontujte následující součásti:
  - a. <u>chladič</u>
  - b. trubice ventilátoru
  - c. optická mechanika
  - d. sestava pevného disku
  - e. čelní kryt
  - f. <u>kryt,</u>
- 7. Postupujte podle pokynů v části Po manipulaci uvnitř počítače.

## Demontáž rozbočovací desky VGA

- 1. Postupujte podle pokynů v části Před manipulací uvnitř počítače.
- 2. Demontujte následující součásti:
  - a. <u>kryt,</u>
  - b. trubice ventilátoru
- 3. Demontáž rozbočovací desky VGA:
  - a. Odstraňte šrouby připevňující konektor VGA k počítači [1].
  - b. Vysuňte konektor VGA a uvolněte ho z počítače [2].
  - c. Odstraňte šroub, který připevňuje rozbočovací desku VGA k počítači [3].
  - d. Uchopte rozbočovací desku VGA za rukojeť a vyjměte ji z počítače [4].

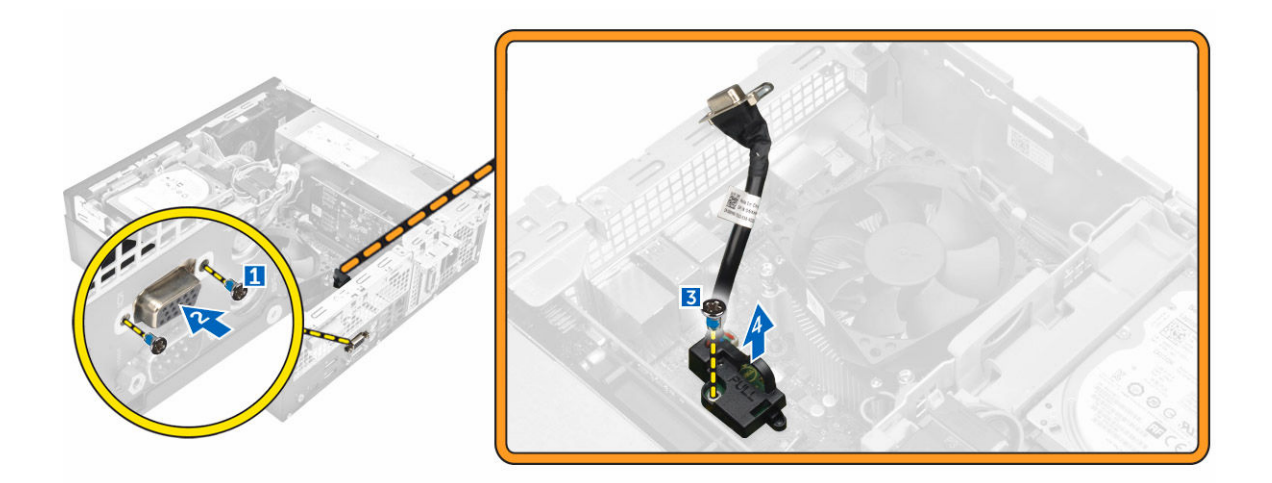

### Montáž rozbočovací desky VGA

- 1. Zarovnejte rozbočovací desku VGA s otvorem pro šroub na základní desce.
- 2. Utáhněte šroub, kterým je rozbočovací deska VGA připevněna k základní desce.
- 3. Vložte konektor VGA do příslušné pozice na zadní straně počítače.
- 4. Zašroubujte šrouby, které připevňují konektor VGA k počítači.
- 5. Namontujte následující součásti:
  - a. trubice ventilátoru
  - b. <u>kryt,</u>
- 6. Postupujte podle pokynů v části Po manipulaci uvnitř počítače.

## Demontáž jednotky zdroje napájení (PSU)

- 1. Postupujte podle pokynů v části Před manipulací uvnitř počítače.
- 2. Demontujte následující součásti:
  - a. <u>kryt,</u>
  - b. <u>čelní kryt</u>
  - c. sestava pevného disku
  - d. optická mechanika
  - e. trubice ventilátoru
- 3. Uvolnění jednotky PSU:
  - a. Odpojte napájecí kabel od základní desky [1] [2].
  - b. Vyjměte napájecí kabely z upevňovacích svorek na šasi [3] [4].

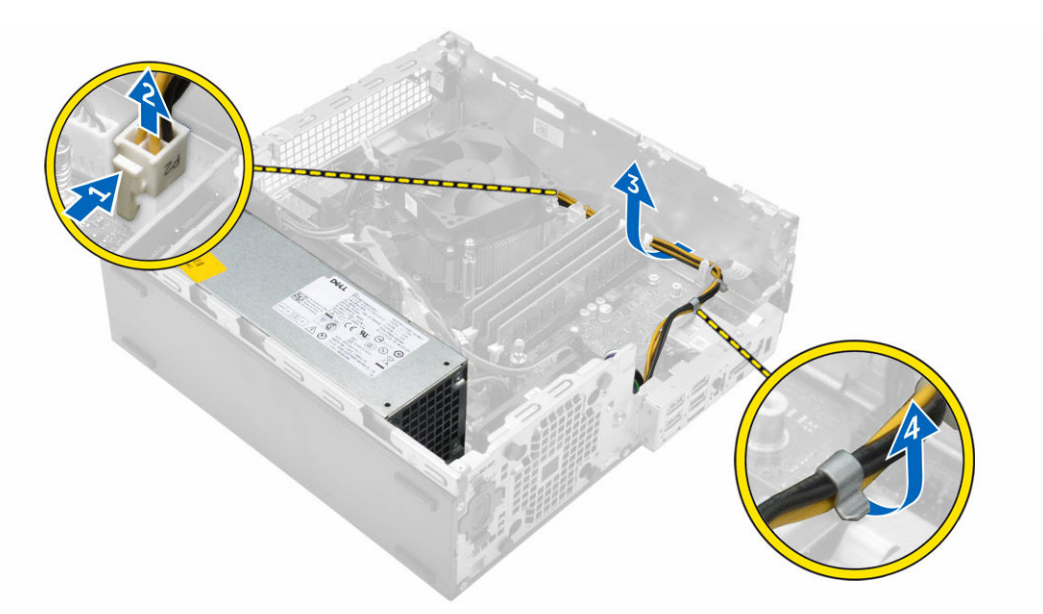

- 4. Vyjmutí jednotky PSU:
  - a. Odpojte napájecí kabel od základní desky [1] [2].
  - b. Vyjměte kabely z počítače [3].
  - c. Vyšroubujte šrouby připevňující jednotku PSU k počítači [4].

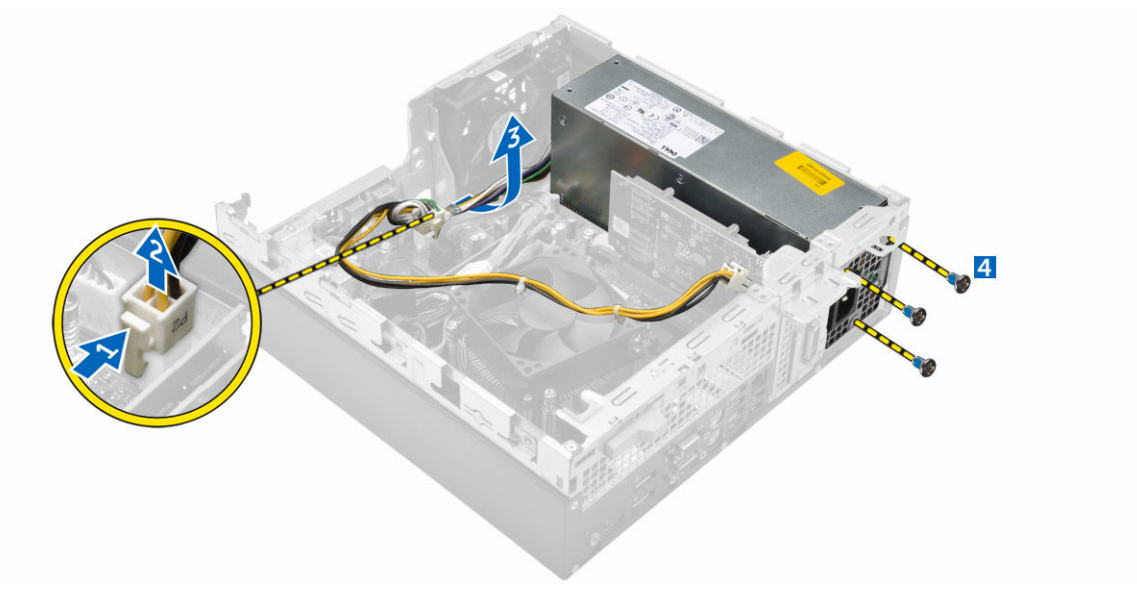

5. Zatlačte na modrý výčnělek [1] a poté vyjměte jednotku PSU z počítače [2].

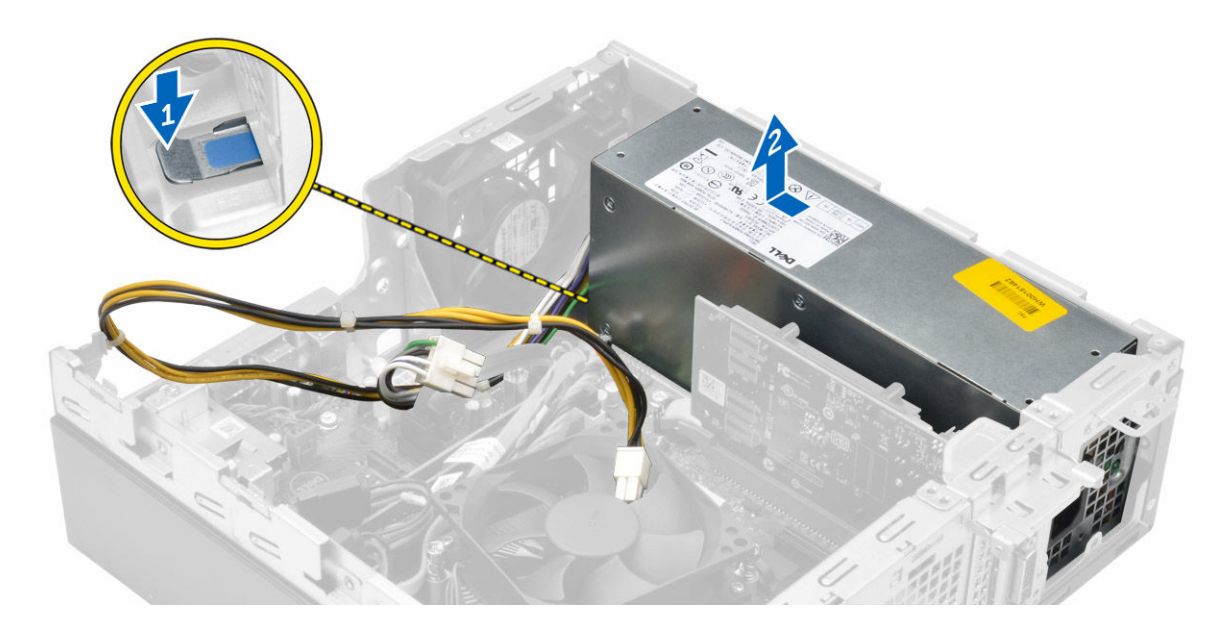

## Montáž jednotky zdroje napájení (PSU)

- 1. Vložte jednotku PSU do skříně a posuňte ji k zadní části počítače.
- 2. Namontujte šrouby upevňující jednotku PSU k zadní straně počítače.
- 3. Veďte kabely jednotky PSU skrze upevňovací svorky.
- 4. Připojte napájecí kabely k základní desce.
- 5. Namontujte následující součásti:
  - a. trubice ventilátoru
  - b. optická mechanika
  - c. sestava pevného disku
  - d. <u>čelní kryt</u>
  - e. <u>kryt,</u>
- 6. Postupujte podle pokynů v části Po manipulaci uvnitř počítače.

# Vyjmutí síťového spínače

- 1. Postupujte podle pokynů v části Před manipulací uvnitř počítače.
- 2. Demontujte následující součásti:
  - a. <u>kryt,</u>
  - b. čelní kryt
  - c. sestava pevného disku
  - d. optická mechanika
  - e. jednotka zdroje napájení
- 3. Postup vyjmutí spínače napájení:
  - a. Odpojte kabel vypínače od základní desky [1].
  - b. Stiskněte upevňovací výčnělky vypínače a vyjměte ho ze šasi [2] [3].

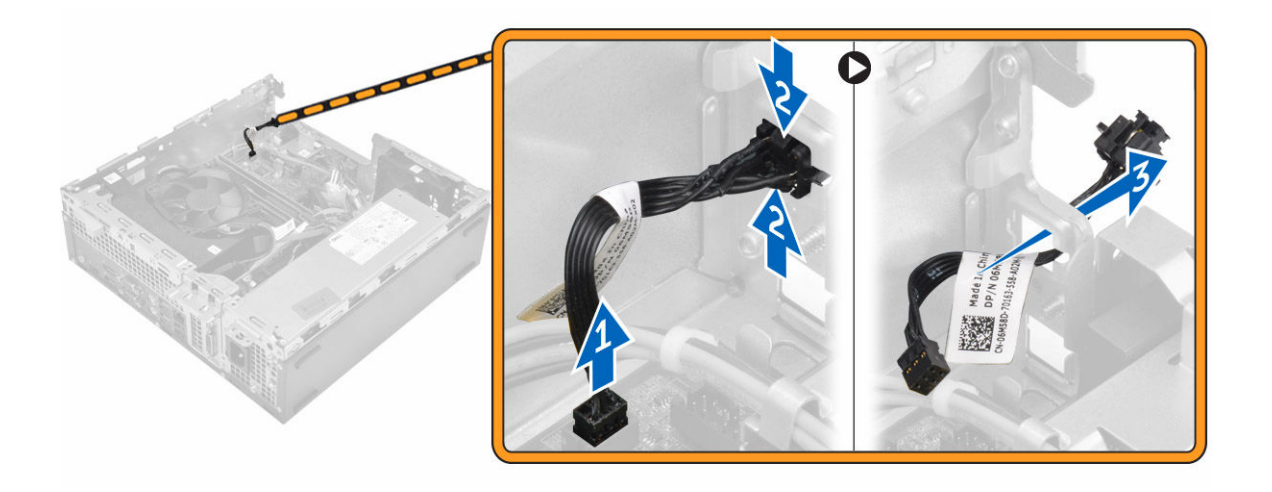

## Montáž spínače napájení

- 1. Zasuňte modul vypínače do slotu v šasi tak, aby zacvakl na místo.
- 2. Připojte kabel spínače ke konektoru na základní desce.
- 3. Namontujte následující součásti:
  - a. jednotka zdroje napájení
  - b. optická mechanika
  - c. sestava pevného disku
  - d. čelní kryt
  - e. <u>kryt,</u>
- 4. Postupujte podle pokynů v části Po manipulaci uvnitř počítače.

### Demontáž čtečky karet SD

- 1. Postupujte podle pokynů v části Před manipulací uvnitř počítače.
- 2. Demontujte následující součásti:
  - a. <u>kryt,</u>
  - b. čelní kryt
  - c. sestava pevného disku
  - d. optická mechanika
  - e. jednotka zdroje napájení
- 3. Vyjmutí čtečky karet SD:
  - a. Vyjměte kabely jednotky zdroje napájení z upevňovacích svorek na pouzdře čtečky karet SD [1].
  - b. Vyjměte šrouby upevňující čtečku karet SD a vyjměte ji z počítače [2] [3].

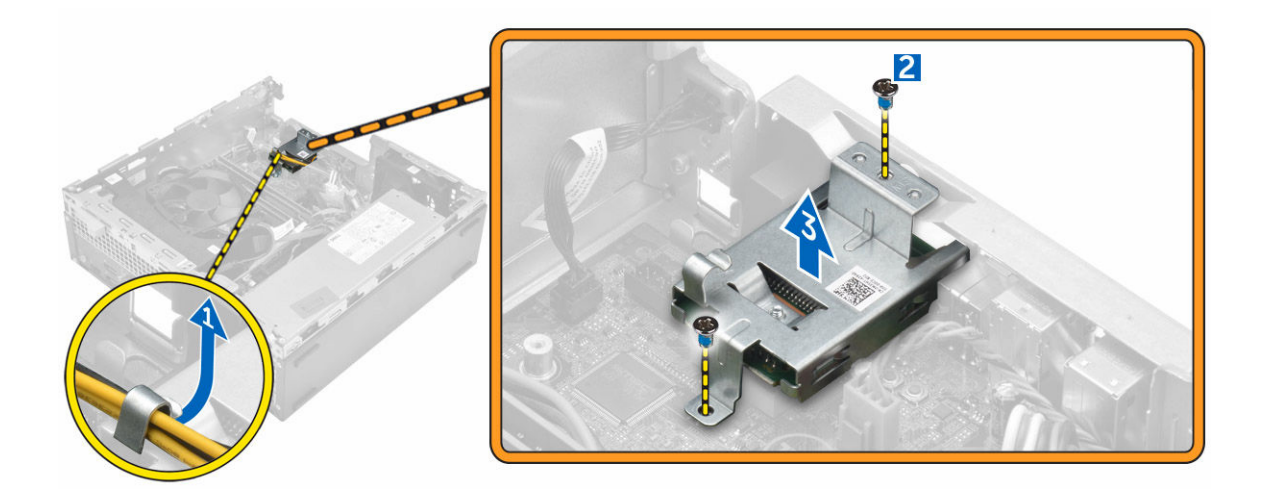

## Montáž čtečky karet SD

- 1. Umístěte čtečku karet SD do šasi.
- 2. Zašroubujte šroub, kterým je čtečka karet SD připevněna k počítači.
- 3. Veďte kabely jednotky zdroje napájení skrze upevňovací svorky.
- 4. Namontujte následující součásti:
  - a. jednotka zdroje napájení
  - b. optická mechanika
  - c. sestava pevného disku
  - d. <u>čelní kryt</u>
  - e. <u>kryt,</u>
- 5. Postupujte podle pokynů v části Po manipulaci uvnitř počítače.

#### Montáž volitelné karty SSD

- 1. Demontujte následující součásti:
  - a. <u>kryt,</u>
  - b. čelní kryt
- 2. Odlepte lepicí pásku (modrou) z gumy.

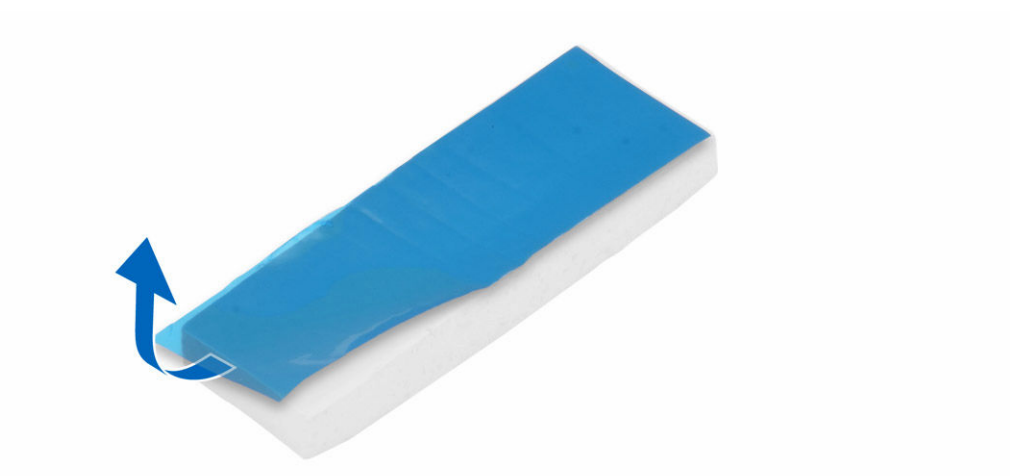

3. Umístěte gumu do počítače [1] a odlepte lepicí pásku (růžovou) z gumy [2].

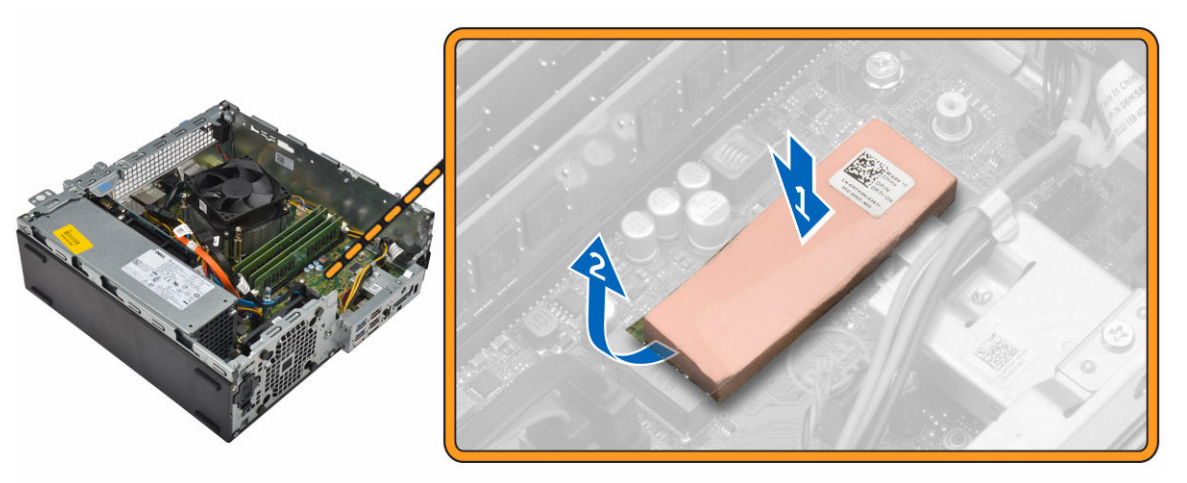

- 4. Kartu SSD nainstalujete takto:
  - a. Připojte kartu SSD do konektoru na základní desce [1].
  - b. Upevněte šroub, kterým je karta SSD připevněna k základní desce [2].

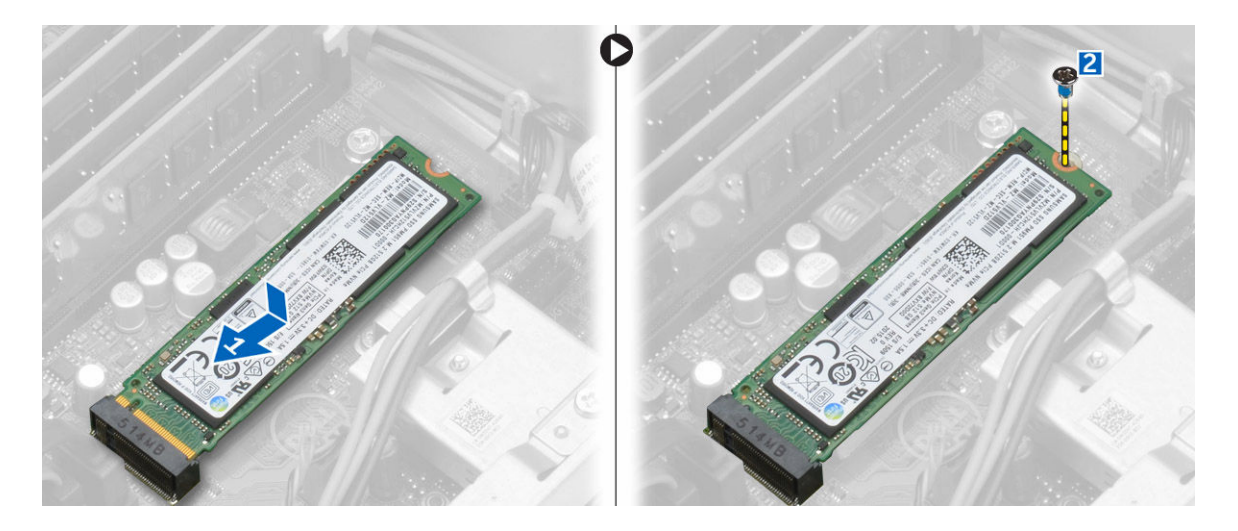

### Demontáž volitelné karty SSD

- 1. Postupujte podle pokynů v části Před manipulací uvnitř počítače.
- 2. Demontujte následující součásti:
  - <u>kryt</u>
  - <u>čelní rámeček</u>
- 3. Demontujte šroub upevňující kartu SSD k základní desce.
- 4. Odpojte kartu SSD a vyjměte ji z konektoru na základní desce.
- 5. Odstraňte gumu ze základní desky.

#### Demontáž základní desky

- 1. Postupujte podle pokynů v části Před manipulací uvnitř počítače.
- 2. Demontujte následující součásti:
  - a. <u>kryt,</u>
  - b. trubice ventilátoru
  - c. čelní kryt
  - d. paměťový modul
  - e. sestava pevného disku
  - f. optická mechanika
  - g. rozšiřující karta
  - h. volitelná karta SSD
  - i. čtečka karet SD
  - j. rozbočovací deska VGA
  - k. <u>chladič</u>
  - I. procesor
- 3. Postup vyjmutí panelu I/O:
  - a. Vyjměte šroub, který zajišťuje panel I/O k šasi. [1].
  - b. Vyjměte panel I/O z počítače [2].

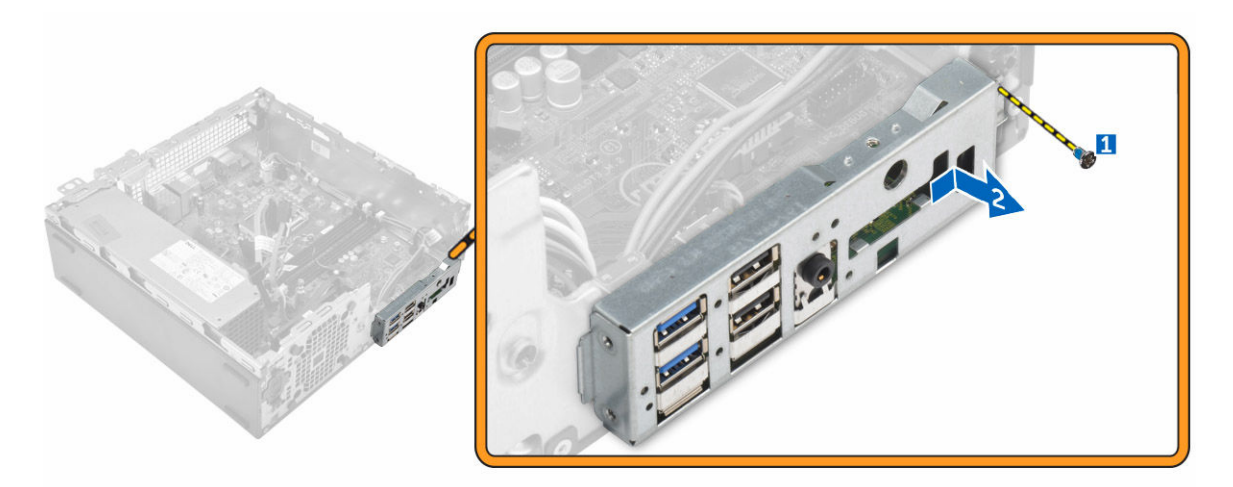

4. Odpojte všechny kabely připojené k základní desce.

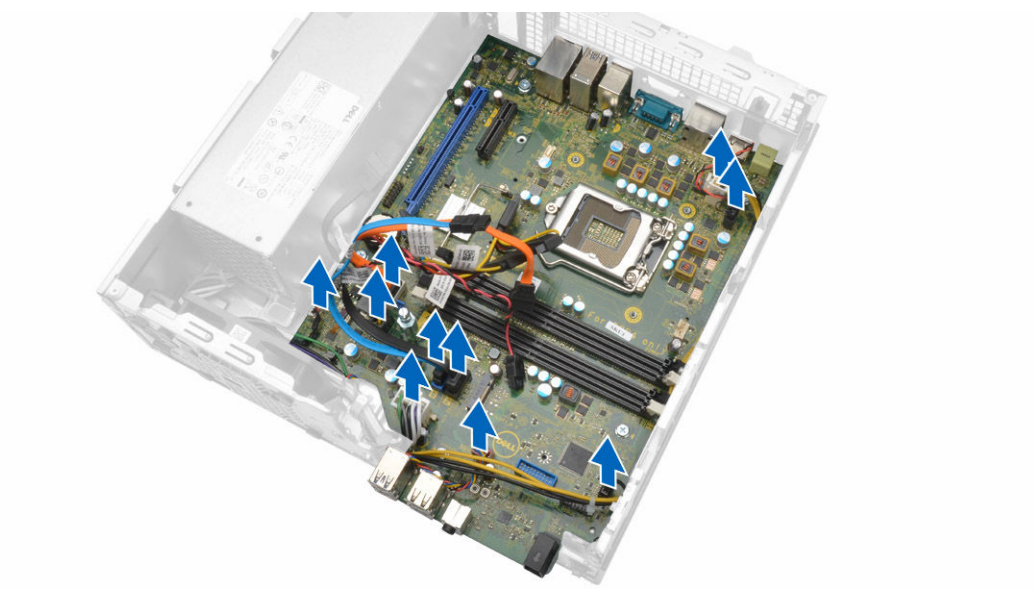

- 5. Postup demontáže základní desky:
  - a. Vyšroubujte šrouby připevňující základní desku k počítači [1].
  - b. Vysuňte základní desku směrem k přední straně počítače a vyjměte ji z počítače [2].

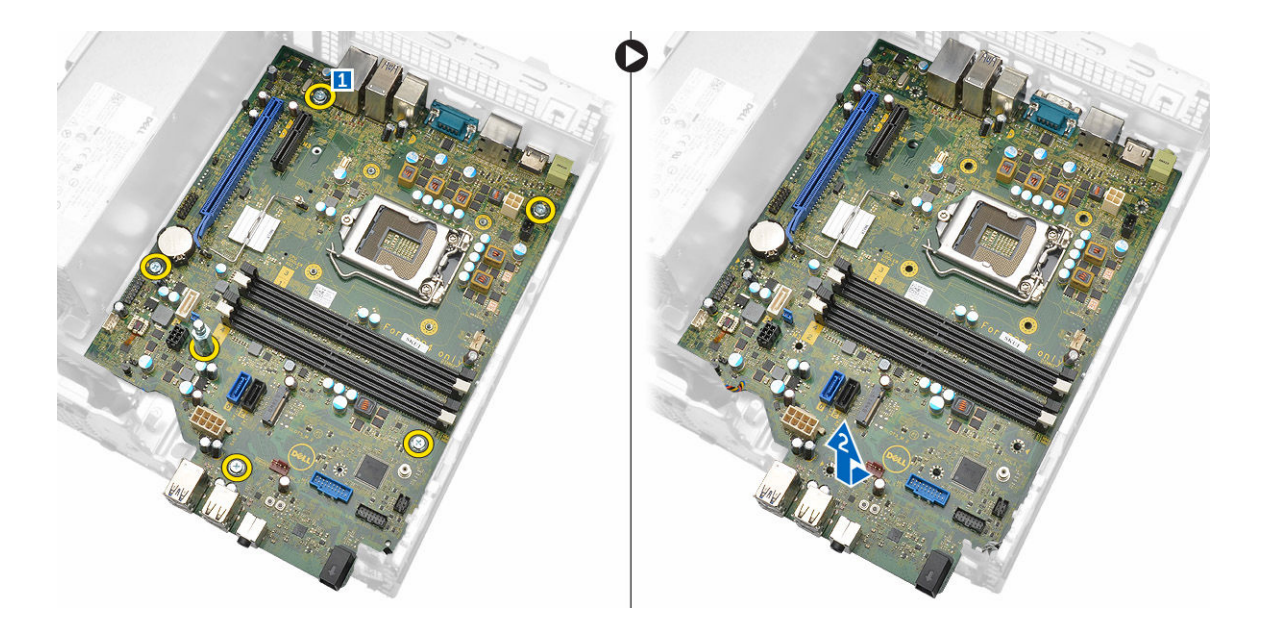

#### Montáž základní desky

- 1. Uchopte základní desku po stranách a přiložte ji pod úhlem k zadní stěně počítače.
- Vložte základní desku do počítače tak, aby konektory na spodní straně základní desky byly zarovnány s výčnělky na zadní stěně počítače a současně aby zdířky pro šrouby na základní desce byly zarovnány se zdířkami v počítači.
- 3. Zašroubujte šrouby, které připevňují základní desku k počítači.
- 4. Připojte kabely k základní desce.
- 5. Namontujte následující součásti:
  - a. rozbočovací deska VGA
  - b. čtečka karet SD
  - c. volitelná karta SSD
  - d. rozšiřující karta
  - e. procesor
  - f. chladič
  - g. optická mechanika
  - h. sestava pevného disku
  - i. paměťový modul
  - j. čelní kryt
  - k. trubice ventilátoru
  - I. <u>kryt,</u>
- 6. Umístěte panel I/O do šasi.
- 7. Utáhněte šrouby upevňující panel I/O k šasi.
- 8. Postupujte podle pokynů v části Po manipulaci uvnitř počítače.

#### Rozvržení základní desky

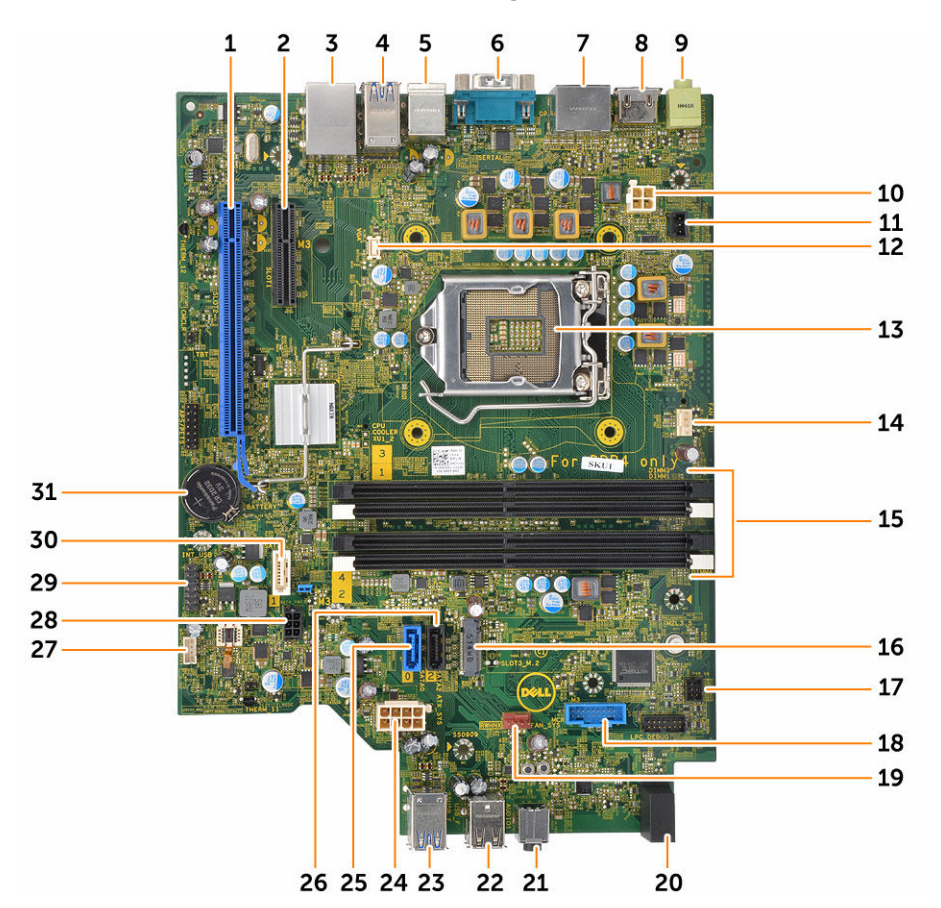

- 1. konektor PClex16
- 3. konektor RJ-45/USB 2.0
- 5. konektor PS2/MS pro klávesnici
- 7. konektor DisplayPort
- 9. konektor linkového výstupu
- 11. konektor spínače detekce vniknutí
- 13. Procesor
- 15. Konektory paměťových modulů
- 17. Konektor přepínače napájení
- 19. Konektor systémového ventilátoru
- 21. Univerzální konektor zvuku
- 23. konektor USB 3.0
- 25. konektor SATA2
- 27. konektor vnitřního reproduktoru

- 2. konektor PClex4
- 4. konektor USB 3.0
- 6. konektor sériového portu
- 8. konektor HDMI
- 10. konektor napájení procesoru
- 12. konektor rozbočovací desky VGA
- 14. konektor ventilátoru procesoru
- 16. Konektor M.2 socket3
- 18. Konektor čtečky multimediálních karet
- 20. Indikátor LED činnosti pevného disku
- 22. konektor USB 2.0
- 24. konektor napájení ATX
- 26. konektor SATA0
- 28. Konektor napájecího kabelu pro pevný disk a optickou mechaniku

29. Interní konektor USB

30. konektor SATA1,

31. Knoflíková baterie

# Řešení problémů s počítačem

Problémy s počítačem můžete během provozu počítače řešit prostřednictvím ukazatelů, jako jsou diagnostické kontroly, zvukové signály a chybové zprávy.

## Diagnostické signály indikátoru LED napájení

Tabulka 1. Diagnostické signály indikátoru LED napájení

| Stav indikátoru napájení         | Možná příčina                                                          | Postup odstraňování<br>problémů                                                                                                    |
|----------------------------------|------------------------------------------------------------------------|----------------------------------------------------------------------------------------------------|
| Nesvítí                          | Počítač je vypnutý nebo<br>není napájen nebo je<br>v režimu Hibernace. | <ul> <li>Znovu usaďte<br/>napájecí kabel do<br/>konektoru napájení<br/>v zadní části počítače<br/>a do elektrické<br/>zásuvky.</li> </ul>                                                                                                    |
|                                  |                                                                        | <ul> <li>Pokud je počítač<br/>připojen k rozdvojce,<br/>zkontrolujte, zda je<br/>rozdvojka připojena<br/>k elektrické zásuvce<br/>a zda je zapnuta.<br/>Vypněte také<br/>všechna zařízení pro<br/>ochranu napájení,<br/>rozdvojky<br/>a prodlužovací<br/>kabely. Tak ověříte,<br/>zda se počítač řádně<br/>spouští.</li> <li>Zkontrolujte, zda<br/>řádně funguje<br/>elektrická zásuvka.<br/>Připojte do ní jiné<br/>zařízení, například<br/>lampu.</li> </ul> |
| Nepřerušovaná/blikající oranžová | Nezdařilo se dokončit<br>test POST nebo došlo<br>k selhání procesoru.  | <ul> <li>Vyjměte a znovu<br/>nainstalujte všechny<br/>karty.</li> <li>Pokud je to vhodné,<br/>demontujte a znovu<br/>namontujte grafickou<br/>kartu.</li> <li>Zkontrolujte, zda je<br/>kabel napájení<br/>připojen k základní<br/>desce a k procesoru.</li> </ul>                                                                                                    |
| Pomalu blikající bílá kontrolka  | Počítač je v režimu<br>spánku.                                         | <ul> <li>Stiskněte tlačítko<br/>napájení a ukončete</li> </ul>                                                                                                    |

| Stav indikátoru napájení | Možná příčina                            | Postup odstraňování<br>problémů                                                                                                    |
|--------------------------|------------------------------------------|----------------------------------------------------------------------------------------------------|
|                          |                                          | režim spánku<br>počítače.                                                                                                    |
|                          |                                          | <ul> <li>Zkontrolujte, že jsou<br/>všechny kabely<br/>napájení řádně<br/>připojeny k základní<br/>desce.</li> </ul>                 |
|                          |                                          | <ul> <li>Zkontrolujte, zda jsou<br/>hlavní napájecí kabel<br/>a kabel čelního<br/>panelu připojeny<br/>k základní desce.</li> </ul> |
| Svítí bíle               | Počítač je plně funkční<br>a je zapnutý. | Pokud počítač nereaguje,<br>řiďte se následujícím<br>postupem:                                                                      |
|                          |                                          | <ul> <li>Zkontrolujte, zda je<br/>připojen displej a zda<br/>je zapnutý.</li> </ul>                                                 |
|                          |                                          | <ul> <li>Pokud je displej<br/>připojen a je zapnutý,<br/>vyčkejte na zvukový<br/>signál.</li> </ul>                                 |

# Chybové zprávy diagnostiky

#### Tabulka 2. Chybové zprávy diagnostiky

| Chybové zprávy                                                        | Popis                                                                                                    |
|-----------------------------------------------------------------------|----------------------------------------------------------------------------------------------------|
| AUXILIARY DEVICE FAILURE (PORUCHA<br>POMOCNÉHO ZAŘÍZENÍ)              | Dotyková podložka nebo externí myš mohou být<br>vadné. U externí myši zkontrolujte připojení kabelu.<br>V programu Nastavení systému povolte možnost<br><b>Pointing Device (Polohovací zařízení)</b> . |
| BAD COMMAND OR FILE NAME (NESPRÁVNÝ<br>PŘÍKAZ NEBO NÁZEV SOUBORU)     | Ujistěte se, že jste příkaz zadali správně, že jste<br>vložili mezery na správná místa a že jste uvedli<br>správnou cestu k souboru.                                                                   |
| CACHE DISABLED DUE TO FAILURE (MEZIPAMĚŤ<br>VYPNUTA V DŮSLEDKU CHYBY) | Došlo k selhání primární interní mezipaměti<br>mikroprocesoru. Kontaktujte společnost Dell.                                                                                                    |
| CD DRIVE CONTROLLER FAILURE (CHYBA<br>ŘADIČE JEDNOTKY CD-ROM)         | Optická jednotka nereaguje na příkazy z počítače.                                                                                                    |
| DATA ERROR (CHYBA DAT)                                                | Pevný disk nemůže číst data.                                                                                                    |
| DECREASING AVAILABLE MEMORY (SNÍŽENÍ<br>VELIKOSTI DOSTUPNÉ PAMĚTI)    | Jeden paměťový modul nebo více paměťových<br>modulů může být vadných nebo nesprávně<br>usazených. Znovu nainstalujte paměťové moduly<br>a v případě potřeby je vyměňte.                                |

| Chybové zprávy                                                                                                    | Popis                                                                                                    |
|----------------------------------------------------------------------------------------------------|----------------------------------------------------------------------------------------------------|
| DISK C: FAILED INITIALIZATION (INICIALIZACE<br>DISKU C SE NEZDAŘILA)                                                          | Inicializace pevného disku se nezdařila. Spusťte<br>testy pevného disku v programu <b>Dell Diagnostics</b><br>(Diagnostika Dell).                                                                                                    |
| DRIVE NOT READY (DISK NENÍ PŘIPRAVEN)                                                                                         | Má-li operace pokračovat, je zapotřebí do zásuvky<br>umístit pevný disk. Namontujte pevný disk do<br>zásuvky pevného disku.                                                                                                    |
| ERROR READING PCMCIA CARD (CHYBA ČTENÍ<br>KARTY PCMCIA)                                                                       | Počítač nemůže rozeznat kartu ExpressCard. Vložte kartu ještě jednou nebo zkuste použít jinou kartu.                                                                                                    |
| EXTENDED MEMORY SIZE HAS CHANGED<br>(VELIKOST EXTERNÍ PAMĚTI SE ZMĚNILA)                                                      | Velikost paměti zaznamenané v paměti NVRAM se<br>neshoduje s paměťovým modulem nainstalovaným<br>v počítači. Restartujte počítač. Pokud se chyba<br>objeví znovu, <u>kontaktujte společnost Dell</u> .                                                                                                    |
| THE FILE BEING COPIED IS TOO LARGE FOR THE<br>DESTINATION DRIVE (KOPÍROVANÝ SOUBOR JE<br>PRO CÍLOVOU JEDNOTKU PŘÍLIŠ VELKÝ)   | Soubor, který chcete zkopírovat, je pro disk příliš<br>velký, nebo je disk plný. Zkuste soubor zkopírovat<br>na jiný disk nebo použijte disk s větší kapacitou.                                                                                                    |
| A FILENAME CANNOT CONTAIN ANY OF THE<br>FOLLOWING CHARACTERS (NÁZEV SOUBORU<br>NESMÍ OBSAHOVAT TYTO ZNAKY): \/ : * ? " <>   - | Nepoužívejte tyto znaky v názvu souboru.                                                                                                    |
| GATE A20 FAILURE (SELHÁNÍ BRÁNY A20)                                                                                          | Modul paměti může být uvolněný. Modul paměti<br>znovu nainstalujte. Pokud to bude nutné, vyměňte<br>ho.                                                                                                    |
| GENERAL FAILURE (OBECNÁ CHYBA)                                                                                                | Operační systém nemůže provést příkaz. Po této<br>zprávě obvykle následuje konkrétní informace,<br>například Printer out of paper. Take the appropriate<br>action. (V tiskárně došel papír. Vyřešte problém<br>provedením příslušné akce.).                                                                                                    |
| HARD-DISK DRIVE CONFIGURATION ERROR<br>(CHYBA KONFIGURACE JEDNOTKY PEVNÉHO<br>DISKU)                                          | Počítač nedokáže rozpoznat typ jednotky. Vypněte<br>počítač, vyjměte pevný disk a spusťte počítač<br>z optické jednotky. Poté vypněte počítač, znovu<br>pevný disk nainstalujte a počítač restartujte. Spusťte<br>testy <b>Hard Disk Drive (Jednotka pevného disku)</b><br>v programu <b>Dell Diagnostics (Diagnostika Dell).</b>                                                           |
| HARD-DISK DRIVE CONTROLLER FAILURE 0<br>(SELHÁNÍ ŘADIČE JEDNOTKY PEVNÉHO DISKU 0)                                             | Pevný disk nereaguje na příkazy počítače. Vypněte<br>počítač, demontujte pevný disk a spusťte počítač<br>z optické jednotky. Poté počítač opět vypněte,<br>namontujte pevný disk a počítač znovu zapněte.<br>Pokud problém přetrvá, vyzkoušejte jiný disk.<br>Spusťte testy <b>Hard Disk Drive (Jednotka pevného<br/>disku)</b> v programu <b>Dell Diagnostics (Diagnostika<br/>Dell)</b> . |
| HARD-DISK DRIVE FAILURE (CHYBA PEVNÉHO<br>DISKU)                                                                              | Pevný disk nereaguje na příkazy počítače. Vypněte<br>počítač, demontujte pevný disk a spusťte počítač<br>z optické jednotky. Poté počítač opět vypněte,<br>namontujte pevný disk a počítač znovu zapněte.                                                                                                    |

| Chybové zprávy                                                                                                    | Popis                                                                                                    |
|----------------------------------------------------------------------------------------------------|----------------------------------------------------------------------------------------------------|
|                                                                                                    | Pokud problém přetrvá, vyzkoušejte jiný disk.<br>Spusťte testy <b>Hard Disk Drive (Jednotka pevného<br/>disku)</b> v programu <b>Dell Diagnostics (Diagnostika<br/>Dell)</b> .                                                                                                    |
| HARD-DISK DRIVE READ FAILURE (SELHÁNÍ<br>ČTENÍ PEVNÉHO DISKU)                                                                                     | Pevný disk může být vadný. Vypněte počítač,<br>demontujte pevný disk a spusťte počítač z optické<br>jednotky. Poté počítač opět vypněte, namontujte<br>pevný disk a počítač znovu zapněte. Pokud problém<br>přetrvá, vyzkoušejte jiný disk. Spusťte testy <b>Hard</b><br><b>Disk Drive (Jednotka pevného disku)</b> v programu<br><b>Dell Diagnostics (Diagnostika Dell)</b> . |
| INSERT BOOTABLE MEDIA (VLOŽTE SPOUŠTĚCÍ<br>MÉDIUM)                                                                                                | Operační systém se snaží spustit na nespustitelné<br>médium, např. optickou jednotku. Vložte spouštěcí<br>médium.                                                                                                    |
| INVALID CONFIGURATION INFORMATION-<br>PLEASE RUN SYSTEM SETUP PROGRAM<br>(NEPLATNÉ INFORMACE O KONFIGURACI,<br>SPUSŤTE PROGRAM NASTAVENÍ SYSTÉMU) | Informace o konfiguraci systému nesouhlasí<br>s hardwarovou konfigurací. Tato zpráva se objevuje<br>nejčastěji po instalaci paměťového modulu. Opravte<br>příslušné možnosti v programu nastavení systému.                                                                                                    |
| KEYBOARD CLOCK LINE FAILURE (CHYBA<br>TAKTOVACÍ LINKY KLÁVESNICE)                                                                                 | Zkontrolujte připojení kabelu externí klávesnice.<br>Spusťte test <b>Keyboard Controller (Řadič</b><br>klávesnice) v programu Dell Diagnostics<br>(Diagnostika Dell).                                                                                                    |
| KEYBOARD CONTROLLER FAILURE (SELHÁNÍ<br>ŘADIČE KLÁVESNICE)                                                                                        | Zkontrolujte připojení kabelu externí klávesnice.<br>Restartujte počítač a během spouštění systému se<br>nedotýkejte klávesnice ani myši. Spusťte test<br>Keyboard Controller (Řadič klávesnice)<br>v programu Dell Diagnostics (Diagnostika Dell).                                                                                                    |
| KEYBOARD DATA LINE FAILURE (SELHÁNÍ<br>DATOVÉ LINKY KLÁVESNICE)                                                                                   | Zkontrolujte připojení kabelu externí klávesnice.<br>Spusťte test <b>Keyboard Controller (Řadič</b><br><b>klávesnice)</b> v programu <b>Dell Diagnostics</b><br>(Diagnostika Dell).                                                                                                    |
| KEYBOARD STUCK KEY FAILURE (ZASEKNUTÍ<br>KLÁVESY)                                                                                                 | Zkontrolujte připojení kabelu externí klávesnice nebo<br>dotykové podložky. Restartujte počítač a během<br>spouštění systému se nedotýkejte klávesnice ani<br>kláves. Spusťte test <b>Stuck Key (Zaseknutá</b><br><b>klávesa)</b> v programu <b>Dell Diagnostics</b><br><b>(Diagnostika Dell)</b> .                                                                            |
| LICENSED CONTENT IS NOT ACCESSIBLE IN<br>MEDIADIRECT (LICENCOVANÝ OBSAH NENÍ<br>DOSTUPNÝ V APLIKACI MEDIADIRECT)                                  | Aplikace Dell MediaDirect nemůže ověřit ochranu<br>Digital Rights Management (DRM) u souboru.<br>Soubor nelze přehrát.                                                                                                    |
| MEMORY ADDRESS LINE FAILURE AT ADDRESS,<br>READ VALUE EXPECTING VALUE (CHYBA<br>ADRESNÍHO ŘÁDKU PAMĚTI NA (ADRESA), BYLA<br>OČEKÁVÁNA HODNOTA)    | Paměťový modul může být vadný nebo nesprávně<br>usazený. Paměťový modul znovu nainstalujte<br>a v případě potřeby ho vyměňte.                                                                                                    |

| Chybové zprávy                                                                                                    | Popis                                                                                                    |
|----------------------------------------------------------------------------------------------------|----------------------------------------------------------------------------------------------------|
| MEMORY ALLOCATION ERROR (CHYBA<br>PŘIDĚLENÍ PAMĚTI)                                                                                                    | Software, který se snažíte spustit, je v konfliktu<br>s operačním systémem, jiným programem nebo<br>nástrojem. Vypněte počítač, počkejte 30 sekund<br>a poté počítač opět zapněte. Program znovu<br>spusťte. Pokud se chybová zpráva zobrazuje stále,<br>vyhledejte dokumentaci dodanou se softwarem.                 |
| MEMORY DOUBLE WORD LOGIC FAILURE AT<br>ADDRESS, READ VALUE EXPECTING VALUE<br>(CHYBA LOGIKY DVOJITÉHO SLOVA PAMĚTI NA<br>ADRESE (ADRESA), BYLA OČEKÁVÁNA<br>HODNOTA) | Paměťový modul může být vadný nebo nesprávně<br>usazený. Paměťový modul znovu nainstalujte<br>a v případě potřeby ho vyměňte.                                                                                                    |
| MEMORY ODD/EVEN LOGIC FAILURE AT<br>ADDRESS, READ VALUE EXPECTING VALUE<br>(CHYBA LOGIKY LICHÉHO/SUDÉHO SLOVA NA<br>ADRESE (ADRESA), BYLA OČEKÁVÁNA<br>HODNOTA)      | Paměťový modul může být vadný nebo nesprávně<br>usazený. Paměťový modul znovu nainstalujte<br>a v případě potřeby ho vyměňte.                                                                                                    |
| MEMORY WRITE/READ FAILURE AT ADDRESS,<br>READ VALUE EXPECTING VALUE (CHYBA ČTENÍ/<br>ZÁPISU DO PAMĚTI NA ADRESE (ADRESA), BYLA<br>OČEKÁVÁNA ČTENÁ HODNOTA)           | Paměťový modul může být vadný nebo nesprávně<br>usazený. Paměťový modul znovu nainstalujte<br>a v případě potřeby ho vyměňte.                                                                                                    |
| NO BOOT DEVICE AVAILABLE (NENÍ K DISPOZICI<br>ŽÁDNÉ SPOUŠTĚCÍ ZAŘÍZENÍ)                                                                                              | Počítač nemůže najít pevný disk. Pokud je pevný<br>disk spouštěcím zařízením, zkontrolujte, zda je<br>správně namontovaný, usazený a rozdělený jako<br>spouštěcí zařízení.                                                                                                    |
| NO BOOT SECTOR ON HARD DRIVE (NA PEVNÉM<br>DISKU CHYBÍ SPOUŠTĚCÍ SEKTOR)                                                                                             | Operační systém může být vadný, <u>kontaktujte</u><br>společnost Dell.                                                                                                    |
| NO TIMER TICK INTERRUPT (NEDOŠLO<br>K PŘERUŠENÍ ČASOVAČE)                                                                                                    | Čip na základní funkce nemusí řádně fungovat.<br>Spusťte testy <b>System Set (Nastavení systému)</b><br>v programu <b>Dell Diagnostics (Diagnostika Dell)</b> .                                                                                                    |
| NOT ENOUGH MEMORY OR RESOURCES. EXIT<br>SOME PROGRAMS AND TRY AGAIN<br>(NEDOSTATEK PAMĚTI NEBO PROSTŘEDKŮ,<br>UKONČETE NĚKTERÉ PROGRAMY A ZKUSTE<br>AKCI ZNOVU)      | Otevřeli jste příliš mnoho programů. Zavřete<br>všechna okna a otevřete program, který chcete<br>používat.                                                                                                    |
| OPERATING SYSTEM NOT FOUND (NEBYL<br>NALEZEN OPERAČNÍ SYSTÉM)                                                                                                    | Znovu nainstalujte operační systém. Pokud problém přetrvá, kontaktujte společnost Dell.                                                                                                    |
| OPTIONAL ROM BAD CHECKSUM (NESPRÁVNÝ<br>KONTROLNÍ SOUČET VOLITELNÉ PAMĚTI ROM)                                                                                       | Došlo k selhání volitelné paměti ROM. <u>Kontaktujte</u><br>společnost Dell.                                                                                                    |
| SECTOR NOT FOUND (SEKTOR NEBYL NALEZEN)                                                                                                    | Operační systém nenalezl na pevném disku sektor.<br>Může se jednat o vadný sektor nebo nefunkční<br>tabulku FAT (File Allocation Table) na pevném<br>disku. Pomocí nástroje pro kontrolu chyb systému<br>Windows zkontrolujte strukturu souboru na pevném<br>disku. Více informací najdete v možnosti <b>Nápověda</b> |

| Chybové zprávy                                                                                                    | Popis                                                                                                    |
|----------------------------------------------------------------------------------------------------|----------------------------------------------------------------------------------------------------|
|                                                                                                    | a podpora systému Windows (klikněte na<br>tlačítkoStart → Nápověda a podpora). Pokud se<br>závada týká více sektorů, proveďte zálohu dat<br>(pokud je to možné) a znovu pevný disk zformátujte.                                                                                                   |
| SEEK ERROR (CHYBA VYHLEDÁVÁNÍ)                                                                                                | Operační systém nemůže na pevném disku najít<br>určitou stopu.                                                                                                    |
| SHUTDOWN FAILURE (CHYBA PŘI VYPNUTÍ)                                                                                          | Čip na základní funkce nemusí řádně fungovat.<br>Spusťte testy <b>System Set (Nastavení systému)</b><br>v programu <b>Dell Diagnostics (Diagnostika Dell)</b> .<br>Pokud se zpráva zobrazí znovu, <u>kontaktujte</u><br><u>společnost Dell</u> .                                                  |
| TIME-OF-DAY CLOCK LOST POWER (NAPÁJENÍ<br>DENNÍCH HODIN BYLO PŘERUŠENO)                                                       | Nastavení konfigurace systému je vadné. Připojte<br>počítač k elektrické zásuvce a dobijte baterii. Pokud<br>problém přetrvá, spusťte program Nastavení<br>systému a ihned ho opět ukončete. Tak je možné<br>data obnovit. Pokud se zpráva zobrazí znovu,<br><u>kontaktujte společnost Dell</u> . |
| TIME-OF-DAY CLOCK STOPPED (DENNÍ HODINY<br>SE ZASTAVILY)                                                                      | Je potřeba dobít náhradní baterii, která podporuje<br>nastavení konfigurace systému. Připojte počítač<br>k elektrické zásuvce a baterii nabijte. Pokud problém<br>přetrvá, <u>kontaktujte společnost Dell</u> .                                                                                   |
| TIME-OF-DAY NOT SET-PLEASE RUN THE<br>SYSTEM SETUP PROGRAM (DENNÍ ČAS NENÍ<br>NASTAVEN, SPUSŤTE PROGRAM NASTAVENÍ<br>SYSTÉMU) | Čas nebo datum uložené v programu Nastavení<br>systému neodpovídá systémovým hodinám. Upravte<br>nastavení podle možnosti <b>Date and Time (Datum<br/>a čas)</b> .                                                                                                    |
| TIMER CHIP COUNTER 2 FAILED (POČÍTADLO<br>ČIPU ČASOVAČE 2 SELHALO)                                                            | Čip na základní funkce nemusí řádně fungovat.<br>Spusťte testy <b>System Set (Nastavení systému)</b><br>v programu <b>Dell Diagnostics (Diagnostika Dell)</b> .                                                                                                    |
| UNEXPECTED INTERRUPT IN PROTECTED MODE<br>(NEOČEKÁVANÉ PŘERUŠENÍ V CHRÁNĚNÉM<br>REŽIMU)                                       | Řadič klávesnice je vadný nebo je uvolněný modul<br>paměti. Spusťte testy <b>System Memory (Systémová</b><br><b>paměť)</b> a <b>Keyboard Controller (Řadič klávesnice)</b><br>v programu <b>Dell Diagnostics (Diagnostika Dell)</b><br>nebo <u>kontaktujte společnost Dell</u> .                  |
| X:\ IS NOT ACCESSIBLE. THE DEVICE IS NOT<br>READY (JEDNOTKA X:\ NENÍ PŘÍSTUPNÁ.<br>ZAŘÍZENÍ NENÍ PŘIPRAVENO)                  | Vložte disk do jednotky a akci opakujte.                                                                                                    |

# Zprávy o chybách systému

Tabulka 3. Zprávy o chybách systému

| Systémové hlášení                                                                                            | Popis                                                                                        |
|----------------------------------------------------------------------------------------------------|----------------------------------------------------------------------------------------------|
| Alert! Previous attempts at booting this system have failed at checkpoint [nnnn]. For help in resolving this | Počítači se třikrát po sobě nepodařilo dokončit spouštěcí proceduru v důsledku stejné chyby. |

| Systémové hlášení                                                                                                    | Popis                                                                                                    |
|----------------------------------------------------------------------------------------------------|----------------------------------------------------------------------------------------------------|
| problem, please note this checkpoint and contact Dell<br>Technical Support. (Výstraha! Předchozí pokusy<br>o spuštění systému selhaly v kontrolním bodě [nnnn].<br>Chcete-li tento problém vyřešit, poznamenejte si tento<br>kontrolní bod a obraťte se na technickou podporu<br>společnosti Dell.)                                                                                                    |                                                                                                    |
| CMOS checksum error (Chyba kontrolního součtu CMOS)                                                                                                    | RTC je resetováno, byly načteny výchozí hodnoty<br>BIOS Setup (Nastavení systému BIOS).                                                                                                    |
| CPU fan failure (Porucha ventilátoru procesoru)                                                                                                    | Došlo k poruše ventilátoru procesoru.                                                                                                    |
| System fan failure (Porucha systémového ventilátoru)                                                                                                    | Došlo k poruše systémového ventilátoru.                                                                                                    |
| Hard-disk drive failure (Chyba pevného disku)                                                                                                    | Pravděpodobně došlo k chybě pevného disku<br>během testu POST.                                                                                                    |
| Keyboard failure (Chyba klávesnice)                                                                                                    | Klávesnice má poruchu nebo není připojena. Pokud<br>problém nevyřeší odpojení a připojení kabelu,<br>použijte jinou klávesnici.                                                                |
| No boot device available (Není k dispozici žádné<br>zaváděcí zařízení)                                                                                                    | Na pevném disku není žádný zaváděcí oddíl, je<br>uvolněn kabel pevného disku nebo není připojeno<br>žádné zaváděcí zařízení.                                                                   |
|                                                                                                    | <ul> <li>Pokud je zaváděcím zařízením pevný disk,<br/>zkontrolujte, zda jsou k němu řádně připojeny<br/>kabely a zda je správně nainstalován a nastaven<br/>jako zaváděcí zařízení.</li> </ul> |
|                                                                                                    | <ul> <li>Přejděte k nastavení systému a zkontrolujte, zda<br/>jsou údaje o pořadí zaváděcích zařízení správné.</li> </ul>                                                                      |
| No timer tick interrupt (Nedošlo k přerušení časovače)                                                                                                    | Čip na základní desce může být vadný nebo se<br>jedná o poruchu základní desky.                                                                                                    |
| NOTICE - Hard Drive SELF MONITORING SYSTEM<br>has reported that a parameter has exceeded its normal<br>operating range. Dell recommends that you back up your<br>data regularly. A parameter out of range may or may not<br>indicate a potential hard drive problem (UPOZORNĚNÍ –<br>AUTODIAGNOSTICKÝ SYSTÉM MONITOROVÁNÍ<br>DISKU ohlásil, že parametr překročil standardní provozní<br>rozsah. Společnost Dell doporučuje, abyste prováděli<br>pravidelné zálohování dat. Výskyt parametru odchylky od<br>provozního rozsahu může, ale nemusí značit potenciální<br>problém s pevným diskem.) | Došlo k chybě testu S.M.A.R.T a možná k poruše pevného disku.                                                                                                    |

# 4

# Nastavení systému

Nástroj Nastavení systému umožňuje spravovat hardware počítače a měnit možnosti na úrovni systému BIOS. V nástroji Nastavení systému můžete provádět následující:

- Měnit nastavení NVRAM po přidání nebo odebrání hardwaru
- Prohlížet konfiguraci hardwaru počítače
- · Povolit nebo zakázat integrovaná zařízení
- · Měnit mezní limity výkonu a napájení
- Spravovat zabezpečení počítače

## Spouštěcí sekvence

Sekvence spouštění umožňuje obejít pořadí spouštěcích zařízení nastavené v nástroji Nastavení systému a spouštět počítač přímo z vybraného zařízení (například optické jednotky nebo pevného disku). Během testu POST (Power-on Self Test) po zobrazení loga Dell máte k dispozici následující možnosti:

- · Otevřete nabídku System Setup (Nastavení systému) stisknutím klávesy F2.
- · Otevřete jednorázovou nabídku zavádění systému stisknutím klávesy F12.

Jednorázová nabídka zavádění systému obsahuje zařízení, ze kterých můžete spustit počítač a možnost diagnostiky. Možnosti nabídky zavádění jsou následující:

- · Removable Drive (Vyjímatelný disk) (je-li k dispozici)
- STXXXX Drive (Jednotka STXXXX)

**POZNÁMKA:** XXX představuje číslo jednotky SATA.

- Optická mechanika
- Diagnostika

POZNÁMKA: Po výběru možnosti Diagnostics (Diagnostika) se zobrazí obrazovka ePSA diagnostics (Diagnostika ePSA).

Na obrazovce s pořadím zavádění jsou k dispozici také možnosti přístupu na obrazovku nástroje Nastavení systému.

#### Navigační klávesy

V následující tabulce naleznete klávesy pro navigaci nastavením systému.

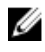

**POZNÁMKA:** V případě většiny možností nastavení systému se provedené změny zaznamenají, ale použijí se až po restartu počítače.

#### Tabulka 4. Navigační klávesy

| Klávesy      | Navigace                                                                                                    |
|--------------|----------------------------------------------------------------------------------------------------|
| Šipka nahoru | Přechod na předchozí pole.                                                                                                    |
| Šipka dolů   | Přechod na další pole.                                                                                                    |
| Enter        | Výběr hodnoty ve vybraném poli (je-li to možné) nebo přechod na odkaz v poli.                                                                                                    |
| Mezerník     | Rozbalení a sbalení rozevírací nabídky (je-li to možné).                                                                                                    |
| Tab          | Přechod na další specifickou oblast.                                                                                                    |
|              | <b>POZNÁMKA:</b> Pouze u standardního grafického prohlížeče.                                                                                                    |
| Esc          | Přechod na předchozí stránku až do dosažení hlavní obrazovky. Stiskem klávesy Esc<br>na hlavní obrazovce zobrazíte výzvu k uložení všech neuložených změn a restartu<br>systému. |
| F1           | Zobrazení souboru s nápovědou k nástroji Nastavení systému.                                                                                                    |

### Přehled nástroje System Setup (Nastavení systému)

Nástroj System Setup umožňuje provádět tyto činnosti:

- změnit informace o konfiguraci systému po přidání, změně nebo odebrání hardwaru v počítači; •
- nastavit nebo změnit uživatelem volitelné možnosti, například heslo;
- zjistit aktuální velikost paměti nebo nastavit typ nainstalovaného pevného disku.

Než začnete nástroj System Setup používat, doporučujeme zapsat si informace z obrazovek tohoto nástroje pro pozdější potřebu.

VÝSTRAHA: Pokud nejste pokročilý uživatel počítačových technologií, nastavení tohoto nástroje neměňte. Některé změny by mohly způsobit nesprávné fungování počítače.

#### Přístup do nastavení systému

- Zapněte (nebo restartujte) počítač.
- 2. Po zobrazení bílého loga Dell ihned stiskněte klávesu F2. Otevře se stránka System Setup (Nastavení systému).

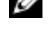

POZNÁMKA: Pokud budete čekat příliš dlouho a objeví se logo operačního systému, počkejte, dokud se nezobrazí plocha. Poté vypněte počítač a zkuste postup provést znovu.

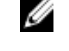

POZNÁMKA: Po zobrazení loga Dell můžete také stisknout klávesu F12 a poté vybrat možnost BIOS setup (Nastavení systému BIOS).

#### Možnosti nástroje System Setup (Nastavení systému)

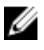

POZNÁMKA: V závislosti na počítači a nainstalovaných zařízeních nemusí být některé z uvedených položek k dispozici.

#### Tabulka 5. General

| Možnost               | Popis                                                                                                    |
|-----------------------|----------------------------------------------------------------------------------------------------|
| Systémové informace   | Zobrazí následující informace:                                                                                                    |
|                       | <ul> <li>Systémové informace: Zobrazí verzi systému BIOS, servisní štítek,<br/>inventární číslo, datum vlastnictví, datum výroby a expresní servisní<br/>kód.</li> </ul>                                                                                                  |
|                       | <ul> <li>Informace o paměti: Zobrazí nainstalovanou paměť, dostupnou paměť,<br/>rychlost paměti, režim kanálů paměti, technologii paměti, velikost<br/>modulu DIMM 1, velikost modulu DIMM 2, velikost modulu DIMM 3<br/>a velikost modulu DIMM 4.</li> </ul>             |
|                       | <ul> <li>Informace PCI: Zobrazí hodnoty: SLOT1, SLOT2, SLOT3, SLOT4 a<br/>SLOT5_M.2</li> </ul>                                                                                                    |
|                       | <ul> <li>Informace o procesoru: Zobrazí typ procesoru, počet jader, ID<br/>procesoru, aktuální rychlost hodin, minimální rychlost hodin,<br/>maximální rychlost hodin, mezipaměť L2 procesoru, mezipaměť L3<br/>procesoru, možnost HT a 64bitovou technologii.</li> </ul> |
|                       | <ul> <li>Informace o zařízení: Zobrazí SATA-0, Adresu LOM MAC, řadič grafické<br/>karty a zvukového adaptéru, zařízení Wi-Fi a zařízení Bluetooth.</li> </ul>                                                                                                    |
| Boot Sequence         | Umožňuje určit pořadí, v jakém se počítač pokusí najít operační systém na<br>zařízeních uvedených v seznamu.                                                                                                    |
|                       | Legacy (Zpětná kompatibilita)                                                                                                    |
|                       | UEFI (Rozhraní UEFI)                                                                                                    |
| Advanced Boot Options | Umožňuje vybrat možnost Enable Legacy Option ROMs (Povolit starší varianty<br>pamětí ROM), když je nastaven režim zavádění UEFI. Tato možnost je ve<br>výchozím nastavení povolena.                                                                                       |
| Date/Time             | Umožňuje nastavit datum a čas. Změny data a času systému se projeví<br>okamžitě.                                                                                                    |

| Možnost        | Popis                                                                                                    |
|----------------|----------------------------------------------------------------------------------------------------|
| Integrated NIC | <ul> <li>Slouží k ovládání integrovaného řadiče LAN. Možnosti jsou následující:</li> <li>Disabled (Neaktivní)</li> <li>Enabled (Povoleno) – výchozí nastavení</li> <li>Enabled w/PXE (Povoleno s funkcí PXE)</li> <li>Enabled w/Cloud Desktop (Aktivní s funkcí Cloud Desktop)</li> <li>POZNÁMKA: V závislosti na počítači a nainstalovaných zařízeních nemusí být některé z uvedených položek k dispozici.</li> </ul> |
| WIDI           | Umožňuje vám připojit displej prostřednictvím připojení Wi-Fi. Technologie<br>WIDI vyžaduje kartu Intel WiFi, grafickou kartu Intel a přijímač WIDI v displeji<br>(nebo displej s podporou technologie WIDI). Chcete-li nainstalovat aplikaci<br>WIDI, přejděte na web Dell.com/support a stáhněte si aplikaci WIDI.                                                                                                   |
|                | POZNÁMKA: Při instalaci aplikace WIDI připojte displej ke grafickému výstupu karty Intel.                                                                                                    |
| Serial Port    | Umožňuje určit, jak bude fungovat vestavěný sériový port. Možnosti jsou<br>následující:<br>• Disabled (Neaktivní)<br>• COM 1 – Výchozí nastavení                                                                                                    |

#### Tabulka 6. System configuration

| Možnost                 | Popis                                                                                                    |
|-------------------------|----------------------------------------------------------------------------------------------------|
|                         | <ul> <li>COM 2</li> <li>COM 3</li> <li>COM 4</li> </ul>                                                                                                    |
| SATA Operation          | <ul> <li>Umožňuje konfigurovat operační režim integrovaného řadiče pevného disku.</li> <li>Disabled (Zakázáno): Řadiče SATA jsou skryty.</li> <li>ATA = Rozhraní SATA je konfigurováno pro režim ATA.</li> <li>RAID ON = SATA je konfigurován na podporu režimu RAID.</li> </ul> |
| Drives                  | <ul> <li>Povolí či zakáže různé integrované jednotky:</li> <li>SATA-0</li> <li>SATA-1</li> <li>SATA-2</li> </ul>                                                                                                    |
| Smart Reporting         | Toto pole určuje, zda mají být během spouštění systému hlášeny chyby<br>pevných disků integrovaných jednotek. Tato volba je ve výchozím nastavená<br>zakázána.                                                                                                    |
| USB Configuration       | <ul> <li>Umožňuje povolit nebo zakázat integrovaný řadič USB pro položky:</li> <li>Enable Boot Support (Povolit podporu zavádění)</li> <li>Enable Front USB Ports (Povolit přední porty USB)</li> <li>Enable Rear USB Ports (Povolit zadní porty USB)</li> </ul>                 |
|                         | Všechny možnosti jsou ve výchozím nastavení povoleny.                                                                                                    |
| Front USB Configuration | Umožňuje zapnout nebo vypnout přední porty USB. Ve výchozím nastavení jsou všechny porty povoleny.                                                                                                    |
| Back USB Configuration  | Umožňuje zapnout nebo vypnout přední zadní USB. Ve výchozím nastavení jsou všechny porty povoleny.                                                                                                    |
| USB PowerShare          | Tato možnost umožňuje nabíjet externí zařízení, jako jsou mobilní telefony<br>a hudební přehrávače. Tato možnost je ve výchozím nastavení zakázána.                                                                                                    |
| Audio                   | <ul> <li>Umožňuje povolit nebo zakázat integrovaný řadič zvuku.</li> <li>Enable Microphone (Povolit mikrofon)</li> <li>Enable Internal Speaker (Povolit interní reproduktor)</li> </ul>                                                                                          |
|                         | Obě možnosti jsou ve výchozím nastavení povoleny.                                                                                                    |
| Miscellaneous Devices   | <ul> <li>Umožňuje na desce povolit nebo zakázat různé jednotky.</li> <li>Enable PCI Slot (Povolit slot PCI)</li> <li>Enable Media Card (Povolit paměťové karty – výchozí nastavení)</li> <li>Disable Media Card (Zakázat paměťovou kartu)</li> </ul>                             |

#### Tabulka 7. Video

•

| Možnost         | Popis                                                                        |
|-----------------|------------------------------------------------------------------------------|
| Primary Display | Umožňuje vybrat primární displej, když je v systému k dispozici více řadičů. |
|                 | Auto (Automaticky)                                                           |

#### Možnost

#### Popis

Intel HD Graphics

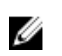

**POZNÁMKA:** Pokud nevyberete možnost Auto (Automaticky), bude zobrazeno a povoleno integrované grafické zařízení.

#### Tabulka 8. Security

| R Y                     | De etc                                                                                                    |
|-------------------------|----------------------------------------------------------------------------------------------------|
| Moznost                 | Popis                                                                                                    |
| Admin Password          | Slouží k nastavení, změně a smazání hesla správce.                                                                                                    |
| System Password         | Umožňuje nastavit, změnit či smazat systémové heslo.                                                                                                    |
| Internal HDD-0 Password | Umožňuje nastavit, změnit či smazat heslo vnitřního pevného disku.                                                                                                    |
| Internal HDD-0 Password | Umožňuje nastavit, změnit či smazat heslo vnitřního pevného disku.                                                                                                    |
| Strong Password         | Zapne či vypne silná hesla pro systém.                                                                                                    |
| Password Configuration  | Určuje minimální a maximální počet znaků pro heslo správce a systémové heslo.                                                                                                    |
| Password Bypass         | Tato možnost umožňuje obejití výzev k zadání systémového (spouštěcího)<br>hesla a hesla pro interní pevný disk.                                                                                                    |
|                         | <ul> <li>Disabled (Zakázáno): Vždy se zobrazí výzva k zadání systémového hesla<br/>a hesla interního pevného disku. Tato možnost je ve výchozím nastavení<br/>zakázána.</li> </ul>                                                                                               |
|                         | <ul> <li>Reboot Bypass (Obejít při restartu): Obejde výzvy k zadání hesla při<br/>restartu (restartu při spuštěném systému).</li> </ul>                                                                                                    |
|                         | <b>POZNÁMKA:</b> Systém vždy zobrazí výzvu k zadání systémového hesla<br>a hesla interního pevného disku při zapnutí (ze stavu vypnutí – úplné<br>spuštění). Systém rovněž vždy vyzve k zadání hesel pro jakékoli pevné<br>disky modulárních pozic, které mohou být k dispozici. |
| Password Change         | Tato volba určí, zda budou povoleny změny hesel systému a pevných disků, jestliže bude nastaveno heslo správce.                                                                                                    |
|                         | Allow Non-Admin Password Changes (Povolit změny hesla jiného typu než správce): Tato volba je ve výchozím nastavení povolena.                                                                                                    |
| TPM 1.2 Security        | Slouží k ovládání, zda je modul TPM (Trusted Platform Module) viditelný pro<br>operační systém.                                                                                                    |
|                         | <ul> <li>TPM On (Modul TPM zapnut – výchozí)</li> </ul>                                                                                                    |
|                         | Clear (Vymazat)                                                                                                    |
|                         | PPI Bypass for Enable Commands (Vynechání PPI pro povolení příkazů)                                                                                                    |
|                         | <ul> <li>PPI Bypass for Disable Commands (Vynechání PPI pro zakázaní příkazů)</li> <li>Disabled (Nesltivní)</li> </ul>                                                                                                    |
|                         | Disabled (Neaktivni)     Enabled (Revelence) widebezi nastaveni                                                                                                    |
|                         |                                                                                                    |
| Computrace              | V tomto poli je možné aktivovat nebo deaktivovat rozhraní modulu BIOS volitelné služby Computrace z řady Absolute Software. Povolí nebo zakáže volitelnou službu Computrace určenou pro správu aktiv.                                                                            |
|                         | <ul> <li>Deactivate (Deaktivovat): Tato možnost je ve výchozím nastavení<br/>zakázána.</li> </ul>                                                                                                    |
|                         | Disable (Zakázat)                                                                                                    |

| Možnost                | Popis                                                                                                    |
|------------------------|----------------------------------------------------------------------------------------------------|
|                        | Activate (Aktivovat)                                                                                                    |
| Chassis Intrusion      | <ul> <li>Nastaví funkci ochrany proti vniknutí do šasi. Jsou k dispozici tyto volby:</li> <li>Enable (Povolit)</li> <li>Disable (Zakázat)</li> <li>On-Silent (V tichém režimu): Tato možnost je ve výchozím nastavení</li> </ul>                                                                                                    |
|                        | povolena v případě zjištění vniknutí do šasi.                                                                                                    |
| CPU XD Support         | Povolí nebo zakáže režim procesoru XD. Tato volba je ve výchozím nastave povolena.                                                                                                    |
| OROM Keyboard Access   | Tato možnost určuje, zda mají uživatelé během spouštění možnost přecház<br>na obrazovky konfigurace Option ROM Configuration prostřednictvím<br>klávesových zkratek. Toto nastavení může zejména zabránit přístupu<br>k funkcím Intel RAID (CTRL+I) nebo Intel Management Engine BIOS<br>Extension (CTRL+P/F12)                                                                                                    |
|                        | <ul> <li>Enable (Povolit): Uživatel může přejít na obrazovky konfigurace OROM<br/>prostřednictvím klávesových zkratek.</li> </ul>                                                                                                    |
|                        | <ul> <li>One-Time Enable (Jednorázové povolení): Uživatel může přejít na<br/>obrazovky konfigurace OROM prostřednictvím klávesových zkratek pou<br/>při dalším spuštění. Při dalším spuštění se nastavení obnoví na zakázar</li> </ul>                                                                                                    |
|                        | <ul> <li>Disable (Zakázat): Uživatel nemůže přecházet na obrazovky konfigurac<br/>OROM prostřednictvím klávesových zkratek.</li> </ul>                                                                                                    |
|                        | Tato možnost je ve výchozím nastavení povolena (Enable).                                                                                                    |
| Admin Setup Lockout    | Povolí či zakáže použití nástroje Setup, jestliže je nastaveno heslo správce.<br>Tato volba není ve výchozím nastavení konfigurována.                                                                                                    |
| HDD Protection Support | Umožňuje vám povolit nebo zakázat funkci ochrany pevného disku. Tato<br>možnost představuje pokročilou funkci, která slouží k zabezpečení dat na<br>pevném disku a nelze ji změnit. Tato možnost je ve výchozím nastavení<br>zakázána.                                                                                                    |
| Tabulka 9. Secure boot |                                                                                                    |
| Možnost                | Popis                                                                                                    |
| Secure Boot Enable     | Umožňuje povolit nebo zakázat funkci bezpečného spuštění.                                                                                                    |
|                        |                                                                                                    |
|                        | Disable (Zakázat)                                                                                                    |
|                        | <ul><li>Disable (Zakázat)</li><li>Enable (Povolit)</li></ul>                                                                                                    |
| Expert key Management  | <ul> <li>Disable (Zakázat)</li> <li>Enable (Povolit)</li> <li>Umožňuje manipulaci s databázemi bezpečnostních klíčů pouze v případě<br/>že je systém v režimu Custom Mode (Vlastní režim). Možnost Enable<br/>Custom Mode (Povolit vlastní režim) je ve výchozím nastavení zakázán<br/>Možnosti jsou následující:</li> </ul>                                                                                                    |
| Expert key Management  | <ul> <li>Disable (Zakázat)</li> <li>Enable (Povolit)</li> <li>Umožňuje manipulaci s databázemi bezpečnostních klíčů pouze v případě<br/>že je systém v režimu Custom Mode (Vlastní režim). Možnost Enable<br/>Custom Mode (Povolit vlastní režim) je ve výchozím nastavení zakázán<br/>Možnosti jsou následující:</li> <li>PK</li> </ul>                                                                                                    |
| Expert key Management  | <ul> <li>Disable (Zakázat)</li> <li>Enable (Povolit)</li> <li>Umožňuje manipulaci s databázemi bezpečnostních klíčů pouze v případe<br/>že je systém v režimu Custom Mode (Vlastní režim). Možnost Enable<br/>Custom Mode (Povolit vlastní režim) je ve výchozím nastavení zakázár<br/>Možnosti jsou následující:         <ul> <li>PK</li> <li>KEK</li> <li>db</li> </ul> </li> </ul>                                                                                                    |
| Expert key Management  | <ul> <li>Disable (Zakázat)</li> <li>Enable (Povolit)</li> <li>Umožňuje manipulaci s databázemi bezpečnostních klíčů pouze v případe<br/>že je systém v režimu Custom Mode (Vlastní režim). Možnost Enable<br/>Custom Mode (Povolit vlastní režim) je ve výchozím nastavení zakázár<br/>Možnosti jsou následující:</li> <li>PK</li> <li>KEK</li> <li>db</li> <li>dbx</li> </ul>                                                                                                    |
| Expert key Management  | <ul> <li>Disable (Zakázat)</li> <li>Enable (Povolit)</li> <li>Umožňuje manipulaci s databázemi bezpečnostních klíčů pouze v případže je systém v režimu Custom Mode (Vlastní režim). Možnost Enable<br/>Custom Mode (Povolit vlastní režim) je ve výchozím nastavení zakázán<br/>Možnosti jsou následující: <ul> <li>PK</li> <li>KEK</li> <li>db</li> <li>dbx</li> </ul> </li> <li>Pokud povolíte režim Custom Mode (Vlastní režim), zobrazí se odpovíd<br/>možnosti pro klíče PK, KEK, db a dbx. Možnosti jsou následující:</li> </ul>                                                                                     |
| Expert key Management  | <ul> <li>Disable (Zakázat)</li> <li>Enable (Povolit)</li> <li>Umožňuje manipulaci s databázemi bezpečnostních klíčů pouze v přípa že je systém v režimu Custom Mode (Vlastní režim). Možnost Enable Custom Mode (Povolit vlastní režim) je ve výchozím nastavení zakáza Možnosti jsou následující: <ul> <li>PK</li> <li>KEK</li> <li>db</li> <li>dbx</li> </ul> </li> <li>Pokud povolíte režim Custom Mode (Vlastní režim), zobrazí se odpoví možnosti pro klíče PK, KEK, db a dbx. Možnosti jsou následující: <ul> <li>Save to File (Uložit do souboru) – Uloží klíč do uživatelem zvolené souboru.</li> </ul> </li> </ul> |

| Možnost | Popis                                                                                                    |
|---------|----------------------------------------------------------------------------------------------------|
|         | <ul> <li>Replace from File (Nahradit ze souboru) – Nahradí aktuální klíč klíčem<br/>z uživatelem zvoleného souboru.</li> </ul>             |
|         | <ul> <li>Append from File (Připojit ze souboru) – Přidá klíč do aktuální<br/>databáze z uživatelem zvoleného souboru.</li> </ul>           |
|         | <ul> <li>Delete (Odstranit) – Odstraní vybraný klíč.</li> </ul>                                                                            |
|         | <ul> <li>Reset All Keys (Resetovat všechny klíče) – Resetuje klíče na výchozí<br/>nastavení.</li> </ul>                                    |
|         | <ul> <li>Delete All Keys (Odstranit všechny klíče) – Odstraní všechny klíče.</li> </ul>                                                    |
|         | POZNÁMKA: Pokud režim Custom Mode (Vlastní režim) zakážete,<br>všechny provedené změny se odstraní a obnoví se výchozí nastavení<br>klíčů. |

#### Tabulka 10. Intel software guard extensions

| Možnost             | Popis                                                                                                    |
|---------------------|----------------------------------------------------------------------------------------------------|
| Intel SGX Enable    | Umožňuje vám povolit nebo zakázat rozšíření Intel Software Guard<br>Extensions k zajištění zabezpečeného prostředí pro spuštění kódu/uložení<br>citlivých informací v kontextu hlavního operačního systému. |
|                     | <ul> <li>Disabled (Zakázáno – výchozí)</li> </ul>                                                                                                    |
|                     | Enabled (Aktivní)                                                                                                    |
| Enclave Memory Size | Umožňuje nastavit funkci Intel SGX Enclave Reserve Memory Size. <ul> <li>32 MB</li> </ul>                                                                                                    |
|                     | • 64 MB                                                                                                    |
|                     | • 128 MB                                                                                                    |

#### Tabulka 11. Performance

| Možnost             | Popis                                                                                                    |
|---------------------|----------------------------------------------------------------------------------------------------|
| Multi Core Support  | Toto pole určuje, zda bude pro procesy povoleno jedno jádro nebo všechna jádra. Tato volba je ve výchozím nastavení povolena.     |
| Intel SpeedStep     | Povolí nebo zakáže režim procesoru Intel SpeedStep. Tato volba je ve výchozím nastavení zakázána.                                 |
| C States Control    | Povolí či zakáže další režimy spánku procesoru. Tato volba je ve výchozím nastavení zakázána.                                     |
| Limited CPUID Value | Umožňuje omezit maximální hodnotu podporovanou standardní funkcí procesoru CPUID. Tato možnost je ve výchozím nastavení zakázána. |
| Intel TurboBoost    | Umožňuje povolit nebo zakázat režim Intel TurboBoost procesoru. Tato možnost je ve výchozím nastavení povolena.                   |
| HyperThread control | Slouží k povolení či zakázání funkce HyperThreading v procesoru.                                                                  |

#### Tabulka 12. Power management

| Možnost     | Popis                                                                                                    |
|-------------|----------------------------------------------------------------------------------------------------|
| AC Recovery | Udává, jak bude systém reagovat při opětovném spuštění napájení po<br>výpadku. U funkce obnovení napájení můžete nastavit následující možnosti:<br>Power Off (Vypnout) |

| Možnost              | Popis                                                                                                    |
|----------------------|----------------------------------------------------------------------------------------------------|
|                      | <ul><li>Power On (Zapnout)</li><li>Last Power State (Poslední stav napájení)</li></ul>                                                                                                    |
|                      | Ve výchozím nastavení je použita volba Power Off.                                                                                                    |
| Auto On Time         | Nastaví čas automatického zapnutí počítače. Čas je ve standardním<br>12hodinovém formátu (hodina:minuty:sekundy). Čas zapnutí můžete změnit<br>zadáním hodnot do polí AM/PM (dop./odp.).                                        |
|                      | <b>POZNÁMKA:</b> Tuto funkci nelze použít, pokud vypnete počítač pomocí vypínače na napájecí rozdvojce, na přepěťové ochraně, nebo pokud nastavíte možnost <b>Auto Power is set to disabled (Automatické zapnutí vypnuto)</b> . |
| Deep Sleep Control   | <ul><li>Definuje povolené režimy při zapnutí hlubokého spánku.</li><li>Disabled (Neaktivní)</li></ul>                                                                                                    |
|                      | <ul> <li>Enabled in S5 only (Povoleno pouze pro režim S5)</li> <li>Enabled in S4 and S5 (Povoleno pro režimy S4 a S5)</li> </ul>                                                                                                |
|                      | Tato možnost je ve výchozím nastavení zakázána.                                                                                                    |
| Fan Control Override | Umožňuje vám určit rychlost systémového ventilátoru. Pokud je tato možnost<br>povolena, systémový ventilátor je nastaven na maximální rychlost. Tato<br>možnost je ve výchozím nastavení zakázána.                              |
| USB Wake Support     | Tato možnost umožňuje zařízení USB probudit počítač z pohotovostního<br>režimu.                                                                                                    |
| Wake on LAN/WWAN     | Tato volba umožňuje počítač zapnout ze stavu vypnutí pomocí speciálního<br>signálu v síti LAN. Volba funguje, jen pokud je počítač připojen ke zdroji<br>napájení.                                                              |
|                      | <ul> <li>Disabled (Zakázáno) – Nepovolí zapnutí systému při přijetí signálu<br/>k probuzení ze sítě LAN nebo bezdrátové sítě LAN.</li> </ul>                                                                                    |
|                      | <ul> <li>LAN nebo WLAN: Umožňuje zapnutí systému prostřednictvím speciálních<br/>signálů sítě LAN nebo bezdrátové sítě LAN.</li> </ul>                                                                                          |
|                      | <ul> <li>LAN Only (Pouze LAN) – Umožňuje zapnutí systému prostřednictvím<br/>speciálních signálů ze sítě LAN.</li> </ul>                                                                                                    |
|                      | <ul> <li>LAN with PXE Boot (LAN s funkcí PXE Boot) – Balíček pro probuzení<br/>odeslaný do systému ve stavu S4 nebo S5 způsobí probuzení systému<br/>a ihned provede zavedení do PXE.</li> </ul>                                |
|                      | <ul> <li>WLAN Only (Pouze WLAN) – Umožňuje zapnutí systému prostřednictvím<br/>speciálních signálů ze sítě LAN.</li> </ul>                                                                                                    |
|                      | Tato možnost je ve výchozím nastavení zakázána.                                                                                                    |
| Block Sleep          | Umožňuje v prostředí operačního systému blokovat přechod do režimu spánku (stav S3). Tato možnost je ve výchozím nastavení zakázána.                                                                                            |
| Intel Ready Mode     | Umožňuje povolit technologii Intel Ready Mode Technology. Tato možnost je ve výchozím nastavení zakázána.                                                                                                    |

#### Tabulka 13. POST behavior

| Možnost         | Popis                                                                                                    |
|-----------------|----------------------------------------------------------------------------------------------------|
| Numlock LED     | Povolí či zakáže funkci Numlock při spouštění počítače. Tato volba je ve výchozím nastavení povolena.                                                                        |
| MEBx Hotkey     | Umožňuje určit, zda má být funkce klávesových zkratek MEBx povolena při spuštění systému. Tato možnost je ve výchozím nastavení povolena.                                    |
| Keyboard Errors | Povolí či zakáže funkci hlášení chyb klávesnice při spouštění počítače. Tato volba je ve výchozím nastavení povolena.                                                        |
| Fast Boot       | Tato volba umožňuje urychlení procesu spouštění vynecháním některých kroků kontroly kompatibility:                                                                           |
|                 | <ul> <li>Minimal (Minimální): Systém se rychle spustí, ledaže by byl aktualizován<br/>systém BIOS, byla změněna paměť nebo se nedokončil předchozí test<br/>POST.</li> </ul> |
|                 | Thorough (Důkladná): Systém nepřeskočí žádné kroky procesu spouštění.                                                                                                    |
|                 | <ul> <li>Auto (Automaticky): Operační systém může řídit toto nastavení, které<br/>funguje, pouze pokud operační systém podporuje příznak Simple Boot.</li> </ul>             |
|                 | Tato volba je ve výchozím nastavení nastavena na hodnotu <b>Thorough</b> (Důkladná).                                                                                         |

| Tabulka 14. Virtualization support |  |
|------------------------------------|--|
|------------------------------------|--|

| Možnost           | Popis                                                                                                    |
|-------------------|----------------------------------------------------------------------------------------------------|
| Virtualization    | Tato volba určuje, zda může funkce Virtual Machine Monitor (VMM) využívat další možnosti hardwaru poskytované virtualizační technologií Intel®. <b>Enable Intel Virtualization Technology (Povolit virtualizační technologii Intel)</b> : Tato volba je ve výchozím nastavení zakázána.                       |
| VT for Direct I/O | Určí, zda může funkce Virtual Machine Monitor (VMM) využívat další možnosti hardwaru poskytované virtualizační technologií Intel® pro přímý I/O. Enable Intel Virtualization Technology for Direct I/O (Povolit virtualizační technologii Intel pro přímý I/O): Tato volba je ve výchozím nastavení zakázána. |
| Trusted Execution | Tato možnost určuje, zda může nástroj Measured Virtual Machine Monitor<br>(MVMM) používat doplňkové funkce hardwaru zajišťované technologií Intel<br>Trusted Execution. Tato možnost je ve výchozím nastavení zakázána.                                                                                       |

#### Tabulka 15. Maintenance

| Možnost                           | Popis                                                                                                    |
|-----------------------------------|----------------------------------------------------------------------------------------------------|
| Service Tag                       | Slouží k zobrazení servisního čísla počítače.                                                                                                   |
| Asset Tag                         | Slouží k vytvoření systémového inventárního čísla, pokud dosud nebylo nastaveno. Tato možnost není ve výchozím nastavení nastavena.             |
| SERR Messages                     | Řídí mechanismus zpráv SERR. Tato možnost není ve výchozím nastavení nastavena. Některé grafické karty vyžadují zakázání mechanismu zpráv SERR. |
| Dell Development<br>Configuration | Slouží k zapnutí či vypnutí některých funkcí, které umožňují ovládat systém<br>BIOS. Tato možnost je ve výchozím nastavení zakázána.            |
| BIOS Downgrade                    | Umožňuje řídit změnu systémového firmwaru (flash) na starší verze. Tato možnost je ve výchozím nastavení povolena.                              |

| Možnost       | Popis                                                                                                    |  |
|---------------|----------------------------------------------------------------------------------------------------|--|
|               | <b>POZNÁMKA:</b> Pokud tato možnost není vybrána, bude přepis systémového firmwaru na předchozí verze zablokován.                                                     |  |
| Data Wipe     | Umožňuje bezpečně vymazat data ze všech dostupných interních úložišť, jako jsou pevné disky, disky SSD, mSATA a eMMC. Tato možnost je ve výchozím nastavení zakázána. |  |
| BIOS Recovery | Slouží k opravě poškozeného systému BIOS ze záložních souborů na primárním pevném disku nebo externím klíči USB.                                                      |  |

#### Tabulka 16. Cloud desktop

| Možnost               | Popis                                                                                                    |
|-----------------------|----------------------------------------------------------------------------------------------------|
| Server Lookup Method  | Umožňuje vám určit, jak software pro plochu v cloudu vyhledá adresu serveru.<br>Možnosti jsou následující: |
|                       | Static (Statická)                                                                                          |
|                       | DNS (Výchozí)                                                                                              |
| Server Name           | Umožňuje zadat název serveru                                                                               |
| Server IP Address     | Určuje primární statickou adresu IP serveru plochy v cloudu. Výchozí adresa IP je 255.255.255.255.         |
| Server port           | Určuje primární port plochy v cloudu. Výchozí nastavení je 06910.                                          |
| Client Address Method | Určuje způsob, jakým klient získá adresu IP.                                                               |
|                       | Static IP (Statická adresa IP)                                                                             |
|                       | DHCP (výchozí)                                                                                             |
| Client IP address     | Určuje statickou adresu IP klienta. Výchozí adresa IP je 255.255.255.255.                                  |
| Client Subnet Mask    | Určuje statickou adresu masky podsítě. Výchozí adresa IP je 255.255.255.255.                               |
| Client Gateway        | Určuje statickou adresu brány klienta. Výchozí adresa IP je 255.255.255.255.                               |
| DNS IP Address        | Určuje adresu IP serveru DNS klienta. Výchozí adresa IP je 255.255.255.255.                                |
| Domain Name           | Určuje název domény klienta.                                                                               |
| Advanced              | Umožňuje povolit režim s komentářem pro rozšířené ladění. Tato možnost je ve výchozím nastavení zakázána.  |

#### Tabulka 17. System logs

| Možnost     | Popis                                                                |
|-------------|----------------------------------------------------------------------|
| BIOS Events | Zobrazí protokol systémových událostí a umožní následující činnosti: |
|             | Clear Log (Smazat protokol)                                          |
|             | <ul> <li>Mark all Entries (Označit všechny položky)</li> </ul>       |

#### Tabulka 18. Advanced configurations

| Možnost | Popis                                    |
|---------|------------------------------------------|
| ASPM    | Slouží k aktivací řízení stavů napájení. |
|         | Auto (Automaticky) (výchozí)             |

- Disabled (Neaktivní)
- L1 Only (Pouze L1)

#### Aktualizace systému BIOS

Aktualizaci systému BIOS (nastavení systému) doporučujeme provádět při výměně základní desky, nebo jeli k dispozici nová verze. V případě notebooku se ujistěte, že je baterie plně nabitá, a připojte jej k elektrické zásuvce

- 1. Restartujte počítač.
- 2. Přejděte na web Dell.com/support.
- 3. Zadejte servisní označení nebo kód expresní služby a klepněte na tlačítko Submit (Odeslat).

**POZNÁMKA:** Chcete-li najít servisní označení, klepněte na odkaz Where is my Service Tag? (Kde je moje servisní označení?)

POZNÁMKA: Pokud nemůžete najít své výrobní číslo, klepněte na možnost Detect Service Tag (Zjistit výrobní číslo). Postupujte podle pokynů na obrazovce.

- 4. Pokud nemůžete nelézt servisní označení, klepněte na produktovou kategorii vašeho počítače.
- 5. Vyberte ze seznamu Product Type (Produktový typ).
- 6. Vyberte model svého počítače. Zobrazí se stránka produktové podpory pro váš počítač.
- 7. Klepněte na možnost Get drivers (Získat ovladače) a poté na možnost View All Drivers (Zobrazit všechny ovladače).

Zobrazí se stránka ovladačů a souborů ke stažení.

- Na obrazovce Drivers & Downloads (Ovladače a soubory ke stažení) vyberte v rozevíracím seznamu Operating System (Operační systém) možnost BIOS.
- **9.** Vyhledejte nejnovější soubor se systémem BIOS a klepněte na tlačítko **Download File (Stáhnout soubor)**.

Můžete také analyzovat, které ovladače je třeba aktualizovat. Pokud tento krok chcete provést u svého produktu, klikněte na možnost **Analyze System for Updates (Analyzovat systém a zjistit aktualizace)** a postupujte podle pokynů na obrazovce.

 V okně Please select your download method below (Zvolte metodu stažení) klikněte na tlačítko Download File (Stáhnout soubor).

Zobrazí se okno File Download (Stažení souboru).

- 11. Klepnutím na tlačítko Save (Uložit) uložíte soubor do počítače.
- Klepnutím na tlačítko Run (Spustit) v počítači nainstalujete aktualizované nastavení systému BIOS. Postupujte podle pokynů na obrazovce.

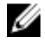

**POZNÁMKA:** Doporučuje se neprovádět aktualizaci systému BIOS o více než 3 revize. Příklad: Chcete-li aktualizovat systém BIOS z verze 1.0 na verzi 7.0, nejprve nainstalujte verzi 4.0 a poté verzi 7.0.

#### Systémové heslo a heslo pro nastavení

Můžete vytvořit systémové heslo a zabezpečit počítač heslem.

#### Typ hesla Popis

Heslo systému Heslo, které je třeba zadat před přihlášením se k počítači.

Heslo nastavení Heslo, které je třeba zadat před získáním přístupu a možností provádění změn v nastavení systému BIOS v počítači.

VÝSTRAHA: Heslo nabízí základní úroveň zabezpečení dat v počítači.

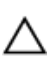

VÝSTRAHA: Pokud počítač nebude uzamčen nebo zůstane bez dozoru, k uloženým datům může získat přístup kdokoli.

U

POZNÁMKA: Počítač, který vám zašleme, má funkci hesla systému a hesla nastavení vypnutou.

#### Nastavení systémového hesla a hesla pro nastavení

Přiřadit nové heslo systému nebo heslo nastavení či změnit stávající heslo systému nebo heslo nastavení můžete pouze v případě, že v nastavení Password Status (Stav hesla) je vybrána možnost Unlocked (Odemčeno). Jestliže je u stavu hesla vybrána možnost Locked (Zamčeno), heslo systému nelze měnit.

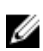

**POZNÁMKA:** Pokud propojku pro heslo nepoužijete, stávající heslo systému a heslo nastavení odstraníte a k přihlášení k počítači není třeba heslo systému používat.

Do nastavení systému přejdete stisknutím tlačítka F2 ihned po spuštění či restartu počítače.

- Na obrazovce System BIOS (Systém BIOS) nebo System Setup (Nastavení systému) vyberte možnost System Security (Zabezpečení systému) a stiskněte klávesu Enter. Otevře se obrazovka System Security (Zabezpečení systému).
- 2. Na obrazovce System Security (Zabezpečení systému) ověřte, zda je v nastavení Password Status (Stav hesla) vybrána možnost Unlocked (Odemčeno).
- 3. Vyberte možnost System Password (Heslo systému), zadejte heslo systému a stiskněte klávesu Enter nebo Tab.

Nové heslo systému přiřaďte podle následujících pokynů:

- Heslo smí obsahovat nejvýše 32 znaků.
- Heslo smí obsahovat čísla od 0 do 9.
- · Povolena jsou pouze malá písmena (velká písmena jsou zakázána).
- Povoleny jsou pouze následující zvláštní znaky: mezera, ("), (+), (,), (-), (.), (/), (;), ([), (\), (]), (`).

Po zobrazení výzvy znovu zadejte heslo systému.

- 4. Zadejte dříve zadané heslo systému a klepněte na tlačítko OK.
- Vyberte možnost Setup Password (Heslo nastavení), zadejte heslo systému a stiskněte klávesu Enter nebo Tab.

Zobrazí se zpráva s požadavkem o opětovné zadání hesla nastavení.

- 6. Zadejte dříve zadané heslo nastavení a klepněte na tlačítko OK.
- 7. Po stisku klávesy Esc se zobrazí zpráva s požadavkem o uložení změn.
- Stiskem klávesy Y změny uložíte. Počítač se restartuje.

#### Odstranění nebo změna stávajícího hesla k systému nebo nastavení

Před pokusem o odstranění nebo změnu stávajícího hesla systému nebo nastavení se ujistěte, že je v nabídce **Password Status (Stav hesla)** vybrána možnost Unlocked (Odemknuto). Pokud je v nabídce

Password Status (Stav hesla) vybrána možnost Locked (Zamčeno), stávající heslo systému nebo nastavení odstranit ani změnit nelze.

Nástroj Nastavení systému otevřete stiskem tlačítka F2 ihned po spuštění či restartu počítače.

- 1. Na obrazovce System BIOS (Systém BIOS) nebo System Setup (Nastavení systému) vyberte možnost System Security (Zabezpečení systému) a stiskněte klávesu Enter Otevře se obrazovka System Security (Zabezpečení systému).
- 2. Na obrazovce System Security (Zabezpečení systému) ověřte, zda je v nastavení Password Status (Stav hesla) vybrána možnost Unlocked (Odemčeno).
- 3. Po odstranění stávajícího hesla systému vyberte možnost System Password (Heslo systému) a stiskněte klávesu Enter nebo Tab.
- 4. Po odstranění stávajícího hesla nastavení vyberte možnost Setup Password (Heslo nastavení) a stiskněte klávesu Enter nebo Tab.

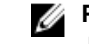

**POZNÁMKA:** Po změně hesla systému nebo nastavení zadejte po zobrazení výzvy nové heslo. Jestliže heslo systému nebo nastavení odstraníte, potvrďte po zobrazení výzvy své rozhodnutí.

- 5. Po stisku klávesy Esc se zobrazí zpráva s požadavkem o uložení změn.
- 6. Stiskem klávesy Y uložíte změny a nástroj Nastavení systému ukončíte. Počítač se restartuje.

# Technické údaje

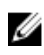

**POZNÁMKA:** Nabízené možnosti se mohou lišit podle oblasti. Chcete-li získat více informací o konfiguraci počítače,

- v systému Windows 10 klikněte nebo klepněte na ikonu Start → Nastavení → Systém → O systému.
- v systému Windows 8.1 a Windows 8 klikněte nebo klepněte na ikonu Start → Nastavení počítače → Počítač a zařízení → Informace o počítači.
- v systému Windows 7 klikněte na ikonu Start (\*), pravým tlačítkem klikněte na možnost Tento počítač a vyberte možnost Vlastnosti.

|--|

| Funkce            | Specifikace                                       |
|-------------------|---------------------------------------------------|
| Typ procesoru     | 6. generace procesoru Intel Core i3/i5/i7         |
| Celkem mezipaměti | V závislosti na typu procesoru až 8 MB mezipaměti |

#### Tabulka 20. Paměť

| Funkce                     | Specifikace                                                                                                    |
|----------------------------|----------------------------------------------------------------------------------------------------|
| Тур                        | DDR4                                                                                                    |
| Rychlost                   | 2 133 MHz                                                                                                    |
| Konektory                  | Čtyři sloty UDIMM                                                                                                    |
| Kapacita paměťového modulu | 4 GB a 8 GB                                                                                                    |
| Minimální velikost paměti  | a 4 GB                                                                                                    |
|                            | <b>POZNÁMKA:</b> Minimální velikost paměti se může lišit v závislosti na operačním systému, který je nainstalovaný v počítači. |

Maximální velikost paměti

32 GB

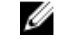

**POZNÁMKA:** Každý slot UDIMM podporuje minimálně 4 GB a maximálně 8 GB.

| Tabulka 21. Grafika              |                                                                                                    |
|----------------------------------|----------------------------------------------------------------------------------------------------|
| Funkce                           | Specifikace                                                                                                    |
| Integrovaný                      | Intel HD Graphics 530 / 510                                                                                              |
| Samostatná                       | grafický adaptér PCI Express x16                                                                                         |
| Tabulka 22. Zvuk                 |                                                                                                    |
| Funkce                           | Specifikace                                                                                                    |
| Integrovaný                      | Dvoukanálové High Definition Audio                                                                                       |
| Tabulka 23. Síť                  |                                                                                                    |
| Funkce                           | Specifikace                                                                                                    |
| Integrovaný                      | Intel I219-LM Ethernet s komunikací 10/100/1000 Mb/s                                                                     |
| Tabulka 24. Systémové informace  |                                                                                                    |
| Funkce                           | Specifikace                                                                                                    |
| Čipová sada systému              | Řada Intel 100, Q170                                                                                                    |
| Kanály DMA                       | Dva řadiče DMA 8237 se sedmi nezávisle<br>programovatelnými kanály                                                       |
| Úrovně přerušení                 | integrovaný řadič I/O APIC se 24 přerušeními                                                                             |
| Čip systému BIOS (NVRAM)         | 16 MB                                                                                                    |
| Tabulka 25. Rozšiřující sběrnice |                                                                                                    |
| Funkce                           | Specifikace                                                                                                    |
| Typ sběrnice                     | PCIe 3. generace (x16), USB 2.0 a USB 3.0                                                                                |
| Rychlost sběrnice                | PCI Express:                                                                                                    |
|                                  | <ul> <li>x4 rychlost slotu v každém směru – až 3,94 GB/s</li> <li>x16-slot s rychlostí 16 GB/s v obou směrech</li> </ul> |
|                                  | SATA: 1,5 Gb/s, 3,0 Gb/s a 6 Gb/s                                                                                        |
| Tabulka 26. Karty                |                                                                                                    |
| Funkce                           | Specifikace                                                                                                    |
| PCI express x4                   | Karta poloviční výšky                                                                                                    |
| PCI Express x16                  | Karta poloviční výšky                                                                                                    |
|                                  |                                                                                                    |

#### Tabulka 27. Jednotky

| Funkce                                         | Specifikace |
|------------------------------------------------|-------------|
| Externě přístupné (5,25palcové diskové pozice) | Dva         |
| Optická mechanika                              | Jedna       |

#### Tabulka 28. Externí konektory

| Funkce             | Specifikace                                                                                                    |  |
|--------------------|----------------------------------------------------------------------------------------------------|--|
| Zvuk               |                                                                                                    |  |
| Čelní panel        | Univerzální konektor zvuku                                                                                                    |  |
| Zadní panel        | Konektor výstupu zvuku                                                                                                    |  |
| Síťový adaptér     | Konektor RJ-45                                                                                                    |  |
| Sériové rozhraní   | 9kolíkový konektor kompatibilní s 16550 C                                                                                                    |  |
| Paralelní rozhraní | 25kolíkový konektor (volitelné)                                                                                                    |  |
| USB 2.0            | <ul><li>Čelní panel: dva</li><li>Zadní panel: dva</li></ul>                                                                                                    |  |
| USB 3.0            | <ul><li>Čelní panel: dva</li><li>Zadní panel: dva</li></ul>                                                                                                    |  |
| Grafika            | <ul> <li>19kolíkový konektor HDMI</li> <li>Dva 20kolíkové konektory DisplayPort</li> <li>15kolíkový konektor VGA (volitelné)</li> <li>POZNÁMKA: Dostupnost videokonektorů se může</li> </ul> |  |
|                    | lišit v závislosti na výběru grafické karty.                                                                                                    |  |
| Klávesnice a myš   | Zadní panel:<br><ul> <li>6kolíkový konektor PS2 pro klávesnici</li> <li>6kolíkový konektor PS2 pro myš</li> </ul>                                                                            |  |

#### Tabulka 29. Interní konektory

| Funkce                                                                                    | Specifikace                 |
|-------------------------------------------------------------------------------------------|-----------------------------|
| PCI Express x16 (zapojení jako x4), datová<br>šířka (maximální) — čtyři dráhy PCI Express | 164kolíkový konektor        |
| Karta PCI Express x16, datová šířka<br>(maximální) — 16 drah PCI Express                  | 164kolíkový konektor        |
| SATA                                                                                      | Tři 7kolíkové konektory     |
| Paměť                                                                                     | Čtyři 288kolíkové konektory |
| Interní port USB                                                                          | 10kolíkový konektor         |
| Systémový ventilátor                                                                      | 4kolíkový konektor          |

| Funkce                                        | Specifikace                                                                                                    |
|-----------------------------------------------|----------------------------------------------------------------------------------------------------|
| SSD                                           | M.2 22x80 socket3                                                                                                    |
| Ovládání na předním panelu                    | 5kolíkový konektor                                                                                                    |
| Procesor                                      | 1151kolíkový konektor                                                                                                    |
| Ventilátor procesoru                          | 4kolíkový konektor                                                                                                    |
| Propojka servisního režimu                    | 2kolíkový konektor                                                                                                    |
| Propojka pro vymazání hesla                   | 2kolíkový konektor                                                                                                    |
| Propojka pro reset hodin RTC                  | 2kolíkový konektor                                                                                                    |
| Interní reproduktor                           | 4kolíkový konektor                                                                                                    |
| Konektor spínače proti neoprávněnému vniknutí | 3kolíkový konektor                                                                                                    |
| Konektor napájení                             | Jeden 8kolíkový konektor pro jednotku PSU, jeden<br>4kolíkový konektor pro CPU, jeden 6kolíkový konektor pro<br>napájení SATA |

| Funkce                                                                    | Specifikace                                                                                                    |
|---------------------------------------------------------------------------|----------------------------------------------------------------------------------------------------|
| Přední strana počítače                                                    |                                                                                                    |
| Kontrolka tlačítka napájení                                               | Bílá kontrolka – nepřerušované bílé světlo označuje, že<br>počítač je zapnutý; pomalu blikající bílé světlo označuje<br>režim spánku.                                                                                                    |
| Indikátor činnosti disku                                                  | Bílé světlo – pomalu blikající bílé světlo signalizuje, že<br>počítač zapisuje nebo čte data z pevného disku.                                                                                                    |
| Zadní strana počítače                                                     |                                                                                                    |
| Kontrolka integrity spojení na<br>integrovaném síťovém adaptéru           | <ul> <li>Zelená kontrolka – mezi sítí a počítačem existuje spojení o rychlosti 10 Mb/s.</li> <li>Zelená kontrolka – mezi sítí a počítačem existuje spojení o rychlosti 100 Mb/s.</li> <li>Oranžová kontrolka – mezi sítí a počítačem existuje spojení o rychlosti 1000 Mb/s.</li> <li>Nesvítí (zhasnuto) – počítač nezjistil fyzické připojení k síti.</li> </ul> |
| Kontrolka činnosti síťového připojení na<br>integrovaném síťovém adaptéru | Žlutá kontrolka – přerušované žluté světlo označuje<br>probíhající aktivitu v síti.                                                                                                    |
| Kontrolka diagnostiky zdroje napájení                                     | Zelená kontrolka – zdroj napájení je spuštěný a funkční.<br>Napájecí kabel musí být připojen ke konektoru napájení<br>(na zadní straně počítače) a k elektrické zásuvce.                                                                                                    |

#### Tabulka 30. Ovládací prvky a kontrolky

#### Tabulka 31. Napájení

| Napájení             | Výkon                      | Maximální rozptyl<br>tepla                   | Napětí                                                 |  |
|----------------------|----------------------------|----------------------------------------------|--------------------------------------------------------|--|
|                      | a 180 W                    | 614 BTU/hod                                  | 100 V stř. až 240 V stř.,<br>50 Hz až 60 Hz, 3 A/1,5 A |  |
| Knoflíková baterie   |                            | 3V lithiová CR2032                           |                                                        |  |
| Tabulka 32. Fyzické  | rozměry                    |                                              |                                                        |  |
| Funkce               |                            | Technické údaje                              |                                                        |  |
| Výška                |                            | 290,00 mm (11,42 palce)                      |                                                        |  |
| Šířka                |                            | 93,00 mm (3,66 palce)                        |                                                        |  |
| Hloubka              |                            | 312,00 mm (8,38 palce)                       |                                                        |  |
| Hmotnost             |                            | 6,00 kg (13,22 libry)                        |                                                        |  |
| Tabulka 33. Prostře  | dí                         |                                              |                                                        |  |
| Funkce               |                            | Specifikace                                  |                                                        |  |
| Teplotní rozsah      |                            |                                              |                                                        |  |
| Provozní             |                            | 5 °C až 35 °C (41 °F až 95 °F)               |                                                        |  |
| Skladovací           |                            | −40–65 °C (−40–149 °F)                       |                                                        |  |
| Relativní vlhkost (m | naximální)                 |                                              |                                                        |  |
| Provozní             |                            | 20 až 80 % (bez kondenzace)                  |                                                        |  |
| Skladovací           |                            | 5 až 95 procent (bez kondenzace)             |                                                        |  |
| Maximální vibrace    |                            |                                              |                                                        |  |
| Provozní             |                            | 0,26 GRMS                                    |                                                        |  |
| Skladovací           |                            | 2,20 GRMS                                    |                                                        |  |
| Maximální ráz        |                            |                                              |                                                        |  |
| Provozní             |                            | 40 G                                         |                                                        |  |
| Skladovací           |                            | 105 G                                        |                                                        |  |
| Nadmořská výška      |                            |                                              |                                                        |  |
| Provozní             |                            | –15,2 až 3 048 m (–50 až 10 000 stop)        |                                                        |  |
| Skladovací           |                            | -15,20 až 10 668 m (-50 až 35                | 000 stop)                                              |  |
| Úroveň uvolňo        | ování znečišťujících látek | G1 nebo nižší dle normy ANSI/ISA-S71.04-1985 |                                                        |  |

# 6

# Kontaktování společnosti Dell

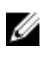

**POZNÁMKA:** Pokud nemáte aktivní internetové připojení, můžete najít kontaktní informace na nákupní faktuře, balicím seznamu, účtence nebo v katalogu produktů společnosti Dell.

Společnost Dell nabízí několik možností online a telefonické podpory a služeb. Jejich dostupnost závisí na zemi a produktu a některé služby nemusí být ve vaší oblasti k dispozici. Chcete-li kontaktovat společnost Dell se záležitostmi týkajícími se prodejů, technické podpory nebo zákaznického servisu:

- 1. Přejděte na web Dell.com/support.
- 2. Vyberte si kategorii podpory.
- Ověřte svou zemi nebo region v rozbalovací nabídce Choose a Country/Region (Vyberte zemi/ region) ve spodní části stránky.
- 4. Podle potřeby vyberte příslušné servisní služby nebo linku podpory.